# HSB-LN2I

Intel<sup>®</sup> Atom<sup>™</sup> D525/N455 Processor

ISA Expansion Half-size SBC

Two 204-pin DDR3 667/800 SODIMM

3 SATA 3.0 Gb/s/ 1 IDE/ 1 CompactFlash™

5 USB2.0/ 2 COM/ 1 VGA/ 1 LVDS

HSB-LN2I Manual 2nd Ed. September 18, 2014

# **Copyright Notice**

This document is copyrighted, 2014. All rights are reserved. The original manufacturer reserves the right to make improvements to the products described in this manual at any time without notice.

No part of this manual may be reproduced, copied, translated, or transmitted in any form or by any means without the prior written permission of the original manufacturer. Information provided in this manual is intended to be accurate and reliable. However, the original manufacturer assumes no responsibility for its use, or for any infringements upon the rights of third parties that may result from its use.

The material in this document is for product information only and is subject to change without notice. While reasonable efforts have been made in the preparation of this document to assure its accuracy, AAEON assumes no liabilities resulting from errors or omissions in this document, or from the use of the information contained herein.

AAEON reserves the right to make changes in the product design without notice to its users.

# Acknowledgments

All other products' name or trademarks are properties of their respective owners.

- AMI is a trademark of American Megatrends Inc.
- CompactFlash<sup>™</sup> is a trademark of the Compact Flash Association.
- Intel<sup>®</sup>, and Atom<sup>TM</sup> are trademarks of Intel<sup>®</sup> Corporation.
- Microsoft Windows<sup>®</sup> is a registered trademark of Microsoft Corp.
- ITE is a trademark of Integrated Technology Express, Inc.
- IBM, PC/AT, PS/2, and VGA are trademarks of International Business Machines Corporation.
- SoundBlaster is a trademark of Creative Labs, Inc.

All other product names or trademarks are properties of their respective owners.

# **Packing List**

Before you begin installing your card, please make sure that the following materials have been shipped:

- 1 ATA100 Cable
- 1 USB Cable
- 1 Keyboard & Mouse Cable
- 1 Serial + Parallel Cable
- 1 Serial Cable
- 3 SATA Cables
- 1 Product CD (manual in PDF format and drivers)
- 1 HSB-LN2I CPU Card

If any of these items should be missing or damaged, please contact your distributor or sales representative immediately.

# Contents

### **Chapter 1 General Information**

| 1.1 Introduction1 | 1-2 |
|-------------------|-----|
| 1.2 Features 1    | 1-3 |
| 1.3 Specification | 1-4 |

| 2.1 Safety Precautions                          | . 2-2  |
|-------------------------------------------------|--------|
| 2.2 Location of Connectors and Jumpers          | . 2-3  |
| 2.3 Mechanical Drawing                          | . 2-5  |
| 2.4 List of Jumpers                             | . 2-7  |
| 2.5 List of Connectors                          | . 2-8  |
| 2.6 Setting Jumpers                             | . 2-10 |
| 2.7 CF Selection (JP1)                          | . 2-11 |
| 2.8 LCD Panel Voltage Selection (JP2)           | . 2-11 |
| 2.9 LCD Backlight Voltage Selection (JP3)       | . 2-11 |
| 2.10 LCD Backlight Inverter VCC Selection (JP3) | . 2-12 |
| 2.11 Clear CMOS (JP4)                           | . 2-12 |
| 2.12 Auto Power Button Selection (JP5)          | . 2-12 |
| 2.13 Front Panel Connector (FP1)                | . 2-13 |
| 2.14 Front Panel Connector (FP2)                | . 2-13 |
| 2.15 VGA Connector (VGA1)                       | . 2-14 |
| 2.16 RS-232 Serial Connector (COM1)             | . 2-15 |
| 2.17 RS-232/485/422 Serial Connector (COM2)     | . 2-15 |

| 2.18 Caseopen Pin Header(CN1)2-1                   | 6 |
|----------------------------------------------------|---|
| 2.19 HD Audio Codec with Realtek ALC888 (Optional) |   |
| Connector (CN2) 2-1                                | 6 |
| 2.20 LVDS Connector (CN3)2-1                       | 7 |
| 2.21 PS2 Keyboard/Mouse Connector (CN4) 2-1        | 9 |
| 2.22 Keyboard Connector (CN5)2-1                   | 9 |
| 2.23 LVDS Inverter/ Backlight Connector (CN6)2-2   | 0 |
| 2.24 Realtek LAN (RJ-45) Port (LAN1) 2-2           | 0 |
| 2.25 Realtek LAN (RJ-45) Port (LAN2) 2-2           | 1 |
| 2.26 DDR3 SODIMM Slot (DIMM1) 2-2                  | 2 |
| 2.27 DDR3 SODIMM Slot (DIMM2) 2-2                  | 2 |
| 2.28 USB2.0 Port 4 and Port 5 (USB1)2-2            | 2 |
| 2.29 USB2.0 Port 2 and Port 3 (USB2)2-2            | 3 |
| 2.30 USB2.0 Port 1 (USB3) 2-2                      | 3 |
| 2.31 4-Pin CPU Fan Connector (CPU_FAN1) 2-2        | 4 |
| 2.32 4-Pin SYS Fan Connector (SYS_FAN1) 2-2        | 4 |
| 2.33 4-Pin ATX Power Connector (PCIE_12V1)2-2      | 5 |
| 2.34 Battery Connector (BT1) 2-2                   | 5 |
| 2.35 SATA Port 1 (SATA1)2-2                        | 5 |
| 2.36 SATA Port 1 (SATA2)2-2                        | 6 |
| 2.37 SATA Port 1 (SATA3)2-2                        | 6 |
| 2.38 BIOS DEBUG PORT (SPI1)2-2                     | 7 |
| 2.39 IDE Connector (IDE1)                          | 8 |
| 2.40 Parallel Port Connector (LPT1)2-3             | 0 |

| Half-size | ѕвс |
|-----------|-----|
|-----------|-----|

# Chapter 3 AMI BIOS Setup

| 3.1 System Test and Initialization              |
|-------------------------------------------------|
| 3.2 AMI BIOS Setup 3-3                          |
| Chapter 4 Driver Installation                   |
| 4.1 Installation 4-3                            |
| Appendix A Programming The Watchdog Timer       |
| A.1 ProgrammingA-2                              |
| A.2 W83627DHG Watchdog Timer Initial ProgramA-2 |
| Appendix B I/O Information                      |
| B.1 I/O Address MapB-2                          |
| B.2 Memory Address MapB-3                       |
| B.3 IRQ Mapping ChartB-4                        |
| B.4 DMA Channel AssignmentsB-6                  |
| Appendix C Mating Connector                     |
| C.1 List of Mating Connectors and Cables C-2    |
| Appendix D AHCI Setting                         |

| D.1 Setting AHCI | )-2 |
|------------------|-----|
|------------------|-----|

# Chapter

# General Information

Chapter 1 General Information 1-1

### **1.1 Introduction**

The HSB-LN2I utilizes the Intel<sup>®</sup> Atom<sup>™</sup> D525/N455 and ICH8M chipset, supporting Intel<sup>®</sup> Atom<sup>™</sup> D525 processor with a FSB of 800MHz up to 1.8GHz and Intel<sup>®</sup> Atom<sup>™</sup> N455 processor with a FSB of 533MHz up to 1.66GHz. The HSB-LN2I with D525 supports DDR3 800MT/s SODIMM system memory up to 4 GB. N455 supports DDR3 667MT/s SODIMM system memory up to 2 GB.

This model offers a multitude of I/O including two COM ports and five USB2.0 ports. To meet today's increasing storage demands it also supports three SATA 3.0 Gb/s, one Type 2 CompactFlash<sup>™</sup> to share IDE channel, and one ATA100 sockets. The flexible expansion and storage makes the HSB-LN2I a great solution for your vital applications.

In addition to the comprehensive COM and USB offering the HSB-LN2I can also be configured with two Gigabit Ethernet ports to meet the needs of high bandwidth connectivity. Supporting CRT & LCD simultaneously along with the optional high definition audio board, the HSB-LN2I is an ideal solution for demanding multimedia based applications.

### 1.2 Features

- Intel<sup>®</sup> Atom<sup>™</sup> D525/N455 Processor
- Intel<sup>®</sup> Atom<sup>™</sup> D525/N455 + ICH8M
- 204-Pin DDR3 800 SODIMM, Up to 4 GB (D525); DDR3 667 SODIMM, Up to 2 GB (N455)
- Gigabit Ethernet x 2
- Intel<sup>®</sup> Atom<sup>™</sup> D525/N455 Integrated VGA, Shared Memory Up To 324MB With DVMT4.0.
- Optional HD Codec Audio Daughter Board
- SATA 3.0Gb/s x 3, CompactFlash™ Type 2 x 1, ATA100 x 1
- USB2.0 x 5, RS-232/422/485 x 1, RS-232 x 1, Parallel x 1
- ISA Expansion
- +5V, +12V Operation, AT Power

**<u>Note</u>:** HSB-LN2I has to be operated with an ISA backplane to supply +5V, +12V, and -12V power inputs to make COM1 work functionally.

### **1.3 Specification**

| System |                 |                                                        |  |
|--------|-----------------|--------------------------------------------------------|--|
| •      | Form Factor     | ISA Half-size Board                                    |  |
| •      | CPU             | Onboard Intel <sup>®</sup> Atom™ D525                  |  |
|        |                 | Processor up to 1.8GHz with a 1                        |  |
|        |                 | MB L2 cache; Onboard Intel®                            |  |
|        |                 | Atom™ N455 Processor up to                             |  |
|        |                 | 1.66GHz with a 512KB L2 cache                          |  |
| •      | System Memory   | Two 204-pin DDR3 800 SODIMM,                           |  |
|        |                 | up to 4GB (D525); DDR3 667                             |  |
|        |                 | SODIMM, up to 2GB (N455)                               |  |
| •      | Chipset         | Intel <sup>®</sup> Atom™D525/N455 + Intel <sup>®</sup> |  |
|        |                 | ICH8M                                                  |  |
| •      | Ethernet        | Realtek RTL 8111E x 2,                                 |  |
|        |                 | Gigabit Ethernet, RJ-45 x 2                            |  |
| •      | Audio (Optional | HD Audio Codec with Realtek                            |  |
|        | Daughter Board) | ALC888                                                 |  |
| •      | BIOS            | AMI Plug & Play SPI BIOS –                             |  |
|        |                 | 4 MB ROM                                               |  |
| •      | I/O Chip        | Winbond 83627DHG-P                                     |  |
| •      | Storage         | 40-pin IDE slot x 1 (Slave), SATA                      |  |
|        |                 | 3.0 Gb/s x 3,                                          |  |
| •      | SSD             | CompactFlash™ Type 2                                   |  |
|        |                 | connector, shares IDE channel                          |  |

|   | Half-size SBC                                                                                                    | H S B - L N 2 I                    |
|---|----------------------------------------------------------------------------------------------------|------------------------------------|
|   |                                                                                                    | (Master)                           |
| • | Watchdog Timer                                                                                                    | 1~255 steps, can be set with       |
|   |                                                                                                    | software on Super I/O              |
| • | RTC                                                                                                    | Internal RTC                       |
| • | H/W Status Monitor                                                                                                    | Monitoring system temperature,     |
|   |                                                                                                    | voltage, and cooling fan status    |
| • | Battery                                                                                                    | Lithium battery                    |
| • | Power Requirement                                                                                                    | +5V, $\pm$ 12V by ISA bus, onboard |
|   |                                                                                                    | 4-pin power connector (+5V,        |
|   |                                                                                                    | +12V)                              |
|   | <b>Note:</b> HSB-LN2I has to be operated with an ISA backplane.<br>Normally, onboard 4-pin power connector can supply power (+5\<br>and +12V) to operate the board. But the COM1 will need +5V a<br>±12V power supplied through the ISA bus. |                                    |
| • | Board Size                                                                                                    | 7.3"(L) x 4.8" (W)                 |
|   |                                                                                                    | (185mm x 122mm)                    |
| • | Gross Weight                                                                                                    | 0.71lb (0.3kg)                     |

Gross Weight 0.71lb (0.3kg)
Operating Temperature 32°F~140°F(0°C~60°C)

- Storage Temperature -4°F~158°F(-20°C~70°C)
  - Operating Humidity 10%~80%, non-condensing
  - EMI CE/FCC Class A

### Display

| • | Chipset        | Intel <sup>®</sup> Atom™D525/ N455 +    |
|---|----------------|-----------------------------------------|
|   |                | ICH8M                                   |
| • | Graphic Engine | Intel <sup>®</sup> Atom™D525/ N455 with |

|     | Half-size SBC    | H S B - L N 2 I              |
|-----|------------------|------------------------------|
|     |                  | integrated Graphics Core     |
| •   | Resolutions      | D525: Up to 2048x1536 @ 60Hz |
|     |                  | for CRT; 1366x768 @ 60Hz for |
|     |                  | LCD                          |
|     |                  | N455: Up to 1400x1050 @ 60Hz |
|     |                  | for CRT; 1366x768 @ 60Hz for |
|     |                  | LCD                          |
| •   | Output Interface | VGA x 1, LVDS x 1            |
|     |                  |                              |
| I/O |                  |                              |
| •   | Serial Port      | COM1: RS-232                 |
|     |                  | COM2: RS-232/422/485         |
| •   | Parallel Port    | Supports SPP/EPP/ECP mode    |
| •   | Keyboard/Mouse   | Keyboard/Mouse x 1           |

- Universal Serial Bus
- Audio
- Ethernet
- Display

- USB2.0 x 5, 5x2-pin header x 2, Type A x 1
- Audio Jack x 2
- RJ-45 x 2
- NJ-45 X Z
- VGA x 1, LVDS x 1

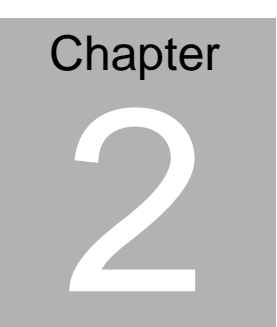

Quick Installation Guide

### 2.1 Safety Precautions

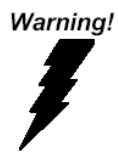

Always completely disconnect the power cord from your board whenever you are working on it. Do not make connections while the power is on, because a sudden rush of power can damage sensitive electronic components.

Caution!

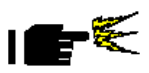

Always ground yourself to remove any static charge before touching the board. Modern electronic devices are very sensitive to static electric charges. Use a grounding wrist strap at all times. Place all electronic components on a static-dissipative surface or in a static-shielded bag when they are not in the chassis

### 2.2 Location of Connectors and Jumpers

### **Component Side**

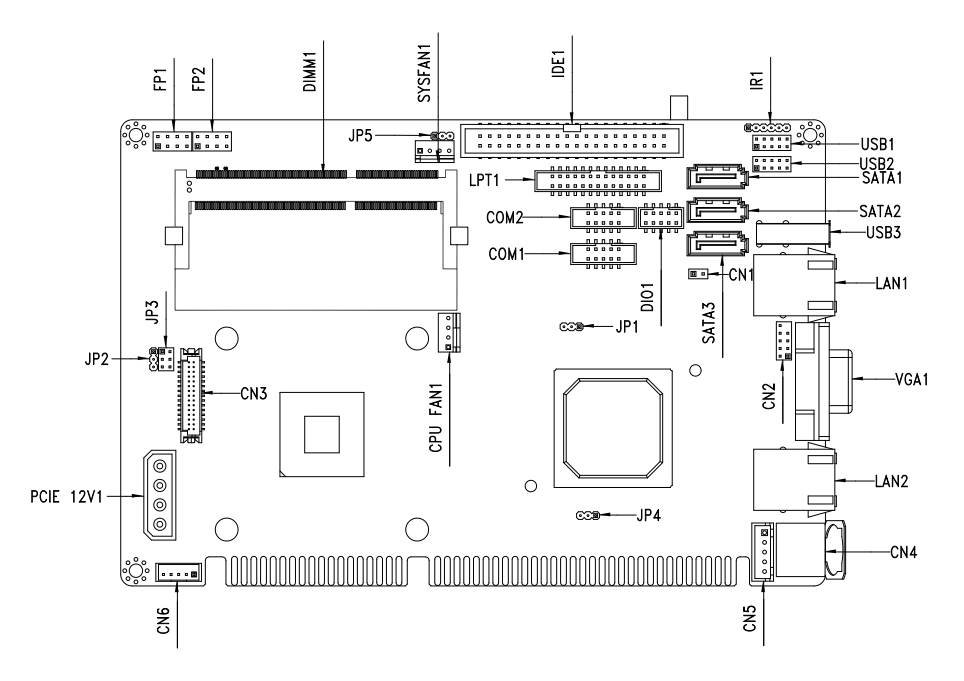

### Solder Side

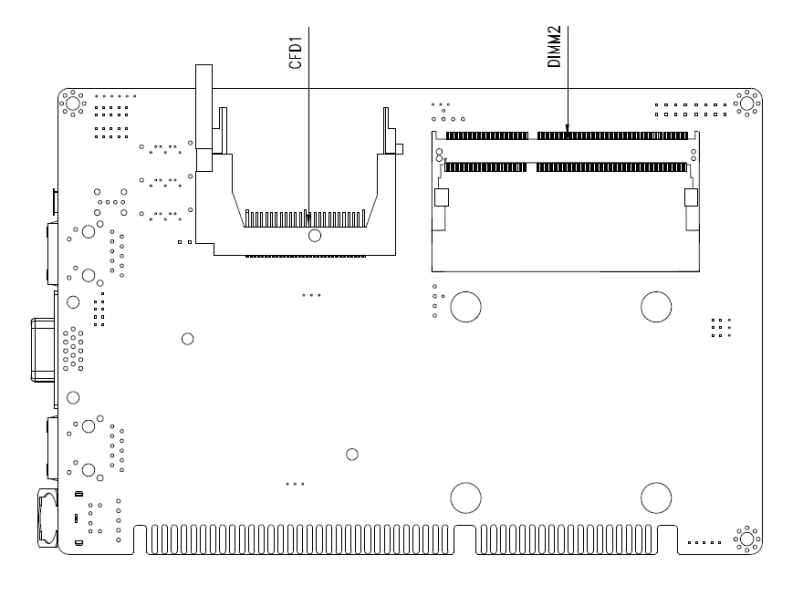

### 2.3 Mechanical Drawing

### **Component Side**

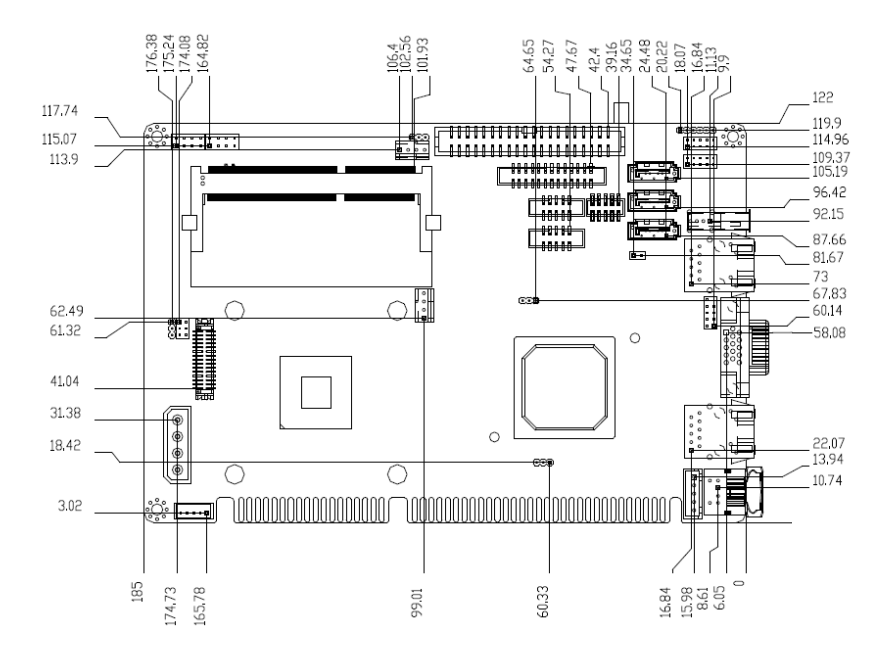

### Solder Side

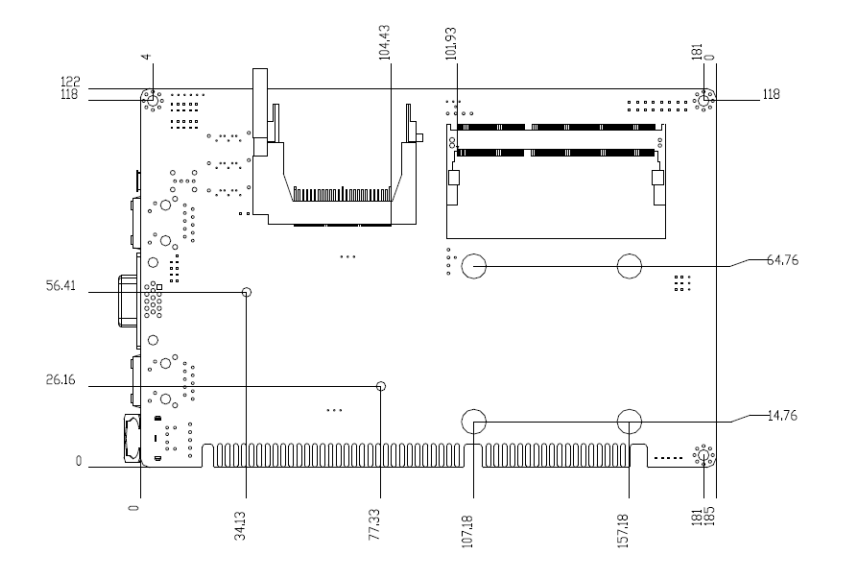

### 2.4 List of Jumpers

The board has a number of jumpers that allow you to configure your system to suit your application.

The table below shows the function of each of the board's jumpers:

| Label | Function                                                                |
|-------|-------------------------------------------------------------------------|
| JP1   | CF Selection                                                            |
| JP2   | LCD Panel Voltage Selection                                             |
| JP3   | LCD Backlight Voltage Selection<br>LCD Backlight Inverter VCC Selection |
| JP4   | Clear CMOS                                                              |
| JP5   | Auto Power Button Selection                                             |

### 2.5 List of Connectors

The board has a number of connectors that allow you to configure your system to suit your application. The table below shows the function of each board's connectors:

| Label    | Function                                                    |
|----------|-------------------------------------------------------------|
| FP1      | Front Panel Connector 1                                     |
| FP2      | Front Panel Connector 2                                     |
| VGA1     | VGA Port Connector                                          |
| COM1     | RS-232 Serial Connector                                     |
| COM2     | RS-232/485/422 Serial Connector                             |
| CN1      | Caseopen Pin Header                                         |
| CN2      | HD Audio Codec with Realtek<br>ALC888( Optional ) Connector |
| CN3      | LVDS Connector                                              |
| CN4      | PS2 Keyboard/Mouse Connector                                |
| CN5      | Keyboard Connector                                          |
| CN6      | LVDS Backlight Connector                                    |
| LAN1     | 100/1000Base-TX Ethernet Connector                          |
| LAN2     | 100/1000Base-TX Ethernet Connector                          |
| DIMM1    | DDR3 SODIMM Slot                                            |
| DIMM2    | DDR3 SODIMM Slot                                            |
| USB1     | USB Connector                                               |
| USB2     | USB Connector                                               |
| USB3     | USB Connector                                               |
| CPU_FAN1 | 4-Pin CPU Fan Connector                                     |

| SYS_FAN1  | 4-Pin System Fan Connector |
|-----------|----------------------------|
| PCIE_12V1 | 4-Pin ATX Power Connector  |
| BT1       | Battery Connector          |
| SATA1     | SATA Connector             |
| SATA2     | SATA Connector             |
| SATA3     | SATA Connector             |
| SPI1      | BIOS DEBUG PORT            |
| IDE1      | IDE Connector              |
| LPT1      | Parallel Port Connector    |

### 2.6 Setting Jumpers

You configure your card to match the needs of your application by setting jumpers. A jumper is the simplest kind of electric switch. It consists of two metal pins and a small metal clip (often protected by a plastic cover) that slides over the pins to connect them. To "close" a jumper you connect the pins with the clip.

To "open" a jumper you remove the clip. Sometimes a jumper will have three pins, labeled 1, 2 and 3. In this case you would connect either pins 1 and 2 or 2 and 3.

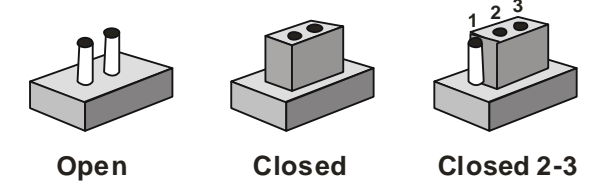

A pair of needle-nose pliers may be helpful when working with jumpers.

If you have any doubts about the best hardware configuration for your application, contact your local distributor or sales representative before you make any change.

Generally, you simply need a standard cable to make most connections.

### 2.7 CF Selection (JP1)

| 3 | 2 | 1 | <br>3 | 2 | 1 |
|---|---|---|-------|---|---|
|   |   |   |       |   |   |

| Master | Slave            |
|--------|------------------|
| JP1    | Function         |
| 1-2    | Master (Default) |
| 2-3    | Slave            |

### 2.8 LCD Panel Voltage Selection (JP2)

| 1 •<br>2 •<br>3 • | 1               |
|-------------------|-----------------|
| +5V               | +3.3V (Default) |
| JP3               | Function        |
|                   | Function        |
| 1-2               | +5V             |

### 2.9 LCD Backlight Voltage Selection (JP3)

| 1 |  | 2 | 1 |  | 2 |
|---|--|---|---|--|---|
| 3 |  | 4 | 3 |  | 4 |
| 5 |  | 6 | 5 |  | 6 |

PWM Mode

Bias Mode (Default)

| JP3 | Function            |
|-----|---------------------|
| 1-3 | PWM Mode            |
| 3-5 | Bias Mode (Default) |

### 2.10 LCD Backlight Inverter VCC Selection (JP3)

| 1 |  | 2 | 1 |  | 2 |
|---|--|---|---|--|---|
| 3 |  | 4 | 3 |  | 4 |
| 5 |  | 6 | 5 |  | 6 |

| +5V | +12V (Default) |  |
|-----|----------------|--|
| JP3 | Function       |  |
| 2-4 | +5V            |  |
| 4-6 | +12V (Default) |  |

### 2.11 Clear CMOS (JP4)

| 3 2 1 | 3 2 1<br>        |
|-------|------------------|
| JP4   | Function         |
| 1-2   | Normal (Default) |
| 2-3   | Clear CMOS       |

### 2.12 Auto Power Button Selection (JP5)

| <b>123 Disable</b> | 123<br>DDD<br>Enable (Default) |
|--------------------|--------------------------------|
| JP5                | Function                       |
| 1-2                | Disable                        |
| 2-3                | Enable(Default)                |
|                    |                                |

### 2.13 Front Panel Connector (FP1)

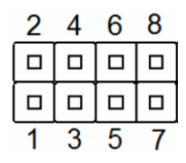

| Pin | Signal     |
|-----|------------|
| 1   | PWR_BTN+   |
| 2   | H/W RESET+ |
| 3   | PWR_BTN-   |
| 4   | H/W RESET- |
| 5   | HDD_LED+   |
| 6   | PWR_LED+   |
| 7   | HDD_LED-   |
| 8   | PWR_LED-   |

### 2.14 Front Panel Connector (FP2)

| 2 | 4 | 6 | 8 |
|---|---|---|---|
|   |   |   |   |
|   |   |   |   |
| 1 | 3 | 5 | 7 |

| Pin | Signal               |
|-----|----------------------|
| 1   | External Speaker (+) |
| 2   | Key Board Lock (+)   |
| 3   | N.C.                 |

| 4 | GND                  |
|---|----------------------|
| 5 | Internal Buzzer (-)  |
| 6 | I2C Bus SMB Clock    |
| 7 | External Speaker (-) |
| 8 | I2C Bus SMB Data     |

### 2.15 VGA Connector (VGA1)

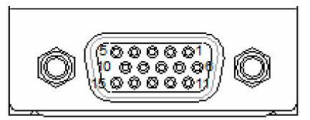

| Pin | Pin Name      | Signal Type | Signal Level |
|-----|---------------|-------------|--------------|
| 1   | RED           | OUT         |              |
| 2   | GREEN         | OUT         |              |
| 3   | BLUE          | OUT         |              |
| 4   | NC            |             |              |
| 5   | GND           | GND         |              |
| 6   | RED_GND_RTN   | GND         |              |
| 7   | GREEN_GND_RTN | GND         |              |
| 8   | BLUE_GND_RTN  | GND         |              |
| 9   | +5V           | PWR         | +5V          |
| 10  | GND           | GND         |              |
| 11  | NC            |             |              |
| 12  | DDC_DATA      | I/O         | +5V          |
| 13  | HSYNC         | OUT         |              |
| 14  | VSYNC         | OUT         |              |

| Half-Size SE | ЗС |
|--------------|----|
|--------------|----|

| 15 | DDC_CLK | I/O | +5V |
|----|---------|-----|-----|
|    |         |     |     |

### 2.16 RS-232 Serial Connector (COM1)

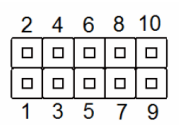

| Pin | Pin Name    | Signal Type | Signal Level |
|-----|-------------|-------------|--------------|
| 1   | DCD         | IN          |              |
| 2   | RXD         | IN          |              |
| 3   | TXD         | OUT         | ±9V          |
| 4   | DTR         | OUT         | ±9V          |
| 5   | GND         | PWR         | GND          |
| 6   | DSR         | IN          |              |
| 7   | RTS         | OUT         | ±9V          |
| 8   | CTS         | IN          |              |
| 9   | RI/+5V/+12V | IN/ PWR     | +5V/+12V     |
| 10  | NC          | NC          | NC           |

### 2.17 RS-232/485/422 Serial Connector (COM2)

| 2 | 4 | 6 | 8 | 10 |
|---|---|---|---|----|
|   |   |   |   |    |
|   |   |   |   |    |
| 1 | 3 | 5 | 7 | 9  |

| Pin | Pin Name              | Signal Type | Signal Level |
|-----|-----------------------|-------------|--------------|
| 1   | DCD(422TXD-/485DATA-) | IN          |              |

HSB-LN2I

| 2  | RXD (422RXD+)         | IN      |          |
|----|-----------------------|---------|----------|
| 3  | TXD(422TXD+/485DATA+) | OUT     | ±9V      |
| 4  | DTR(422RXD-)          | OUT     | ±9V      |
| 5  | GND                   | PWR     | GND      |
| 6  | DSR                   | IN      |          |
| 7  | RTS                   | OUT     | ±9V      |
| 8  | CTS                   | IN      |          |
| 9  | RI/+5V/+12V           | IN/ PWR | +5V/+12V |
| 10 | NC                    | NC      | NC       |

### 2.18 Caseopen Pin Header(CN1)

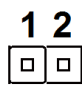

| Pin | Pin Name  | Signal Type | Signal Level |
|-----|-----------|-------------|--------------|
| 1   | CASEOPEN# | IN          |              |
| 2   | GND       | PWR         | GND          |

### 2.19 HD Audio Codec with Realtek ALC888 (Optional) Connector

### (CN2)

| 1 |  | 2  |
|---|--|----|
| 3 |  | 4  |
| 5 |  | 6  |
| 7 |  | 8  |
| 9 |  | 10 |

| Pin | Pin Name | Signal Type | Signal Level |
|-----|----------|-------------|--------------|
| 1   | RST      | IN          |              |
| 2   | SYNC     | IN          |              |
| 3   | SDIN     | IN          |              |
| 4   | SDOUT    | OUT         | +3.3V        |
| 5   | DET      | IN          |              |
| 6   | BCLK     | IN          |              |
| 7   | RTS      | PWR         | GND          |
| 8   | +5V      | PWR         | +5V          |
| 9   | NC       | NC          | NC           |
| 10  | +3.3V    | PWR         | +3.3V        |

### 2.20 LVDS Connector (CN3)

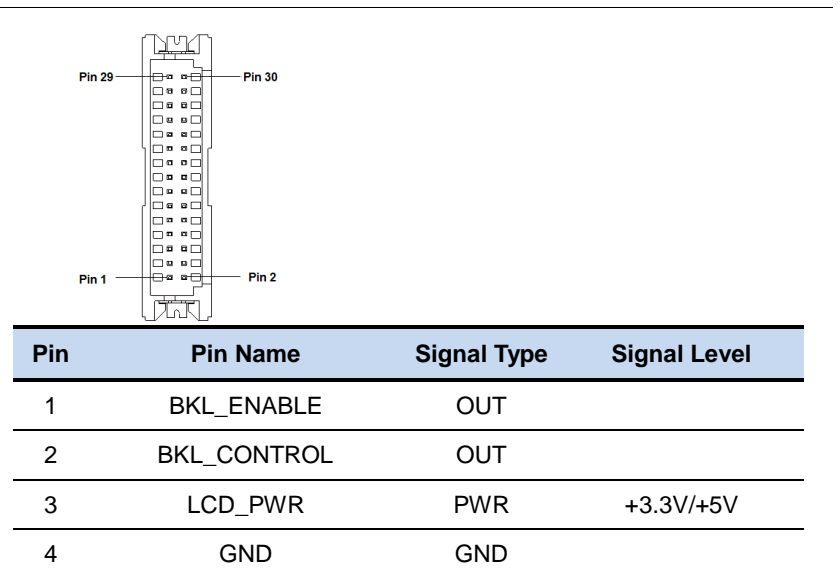

| Half-Size | SBC |
|-----------|-----|
|-----------|-----|

HSB-LN2I

| LVDS_A_CLK- | DIFF                                                                                                    |                                                                                                    |
|-------------|----------------------------------------------------------------------------------------------------|----------------------------------------------------------------------------------------------------|
| LVDS_A_CLK+ | DIFF                                                                                                    |                                                                                                    |
| LCD_PWR     | PWR                                                                                                    | +3.3V/+5V                                                                                                    |
| GND         | GND                                                                                                    |                                                                                                    |
| LVDS_DA0-   | DIFF                                                                                                    |                                                                                                    |
| LVDS_DA0+   | DIFF                                                                                                    |                                                                                                    |
| LVDS_DA1-   | DIFF                                                                                                    |                                                                                                    |
| LVDS_DA1+   | DIFF                                                                                                    |                                                                                                    |
| LVDS_DA2-   | DIFF                                                                                                    |                                                                                                    |
| LVDS_DA2+   | DIFF                                                                                                    |                                                                                                    |
| LVDS_DA3-   | DIFF                                                                                                    |                                                                                                    |
| LVDS_DA3+   | DIFF                                                                                                    |                                                                                                    |
| DDC_DATA    | I/O                                                                                                    | +3.3V                                                                                                    |
| DDC_CLK     | I/O                                                                                                    | +3.3V                                                                                                    |
| LVDS_DB0-   | DIFF                                                                                                    |                                                                                                    |
| LVDS_DB0+   | DIFF                                                                                                    |                                                                                                    |
| LVDS_DB1-   | DIFF                                                                                                    |                                                                                                    |
| LVDS_DB1+   | DIFF                                                                                                    |                                                                                                    |
| LVDS_DB2-   | DIFF                                                                                                    |                                                                                                    |
| LVDS_DB2+   | DIFF                                                                                                    |                                                                                                    |
| LVDS_DB3-   | DIFF                                                                                                    |                                                                                                    |
| LVDS_DB3+   | DIFF                                                                                                    |                                                                                                    |
|             |                                                                                                    |                                                                                                    |
| LCD_PWR     | PWR                                                                                                    | +3.3V/+5V                                                                                                    |
|             | LVDS_A_CLK-<br>LVDS_A_CLK+<br>LCD_PWR<br>GND<br>LVDS_DA0-<br>LVDS_DA0-<br>LVDS_DA1-<br>LVDS_DA1-<br>LVDS_DA1+<br>LVDS_DA2-<br>LVDS_DA2+<br>LVDS_DA3-<br>LVDS_DA3+<br>DDC_CLK<br>LVDS_DB0-<br>LVDS_DB0-<br>LVDS_DB0-<br>LVDS_DB1-<br>LVDS_DB1+<br>LVDS_DB1+<br>LVDS_DB2-<br>LVDS_DB3-<br>LVDS_DB3+ | LVDS_A_CLK-DIFFLVDS_A_CLK+DIFFLCD_PWRPWRGNDGNDLVDS_DA0-DIFFLVDS_DA0+DIFFLVDS_DA1-DIFFLVDS_DA1+DIFFLVDS_DA2-DIFFLVDS_DA2+DIFFLVDS_DA3+DIFFDDC_DATAI/ODDC_CLKI/OLVDS_DB0-DIFFLVDS_DB1+DIFFLVDS_DB1+DIFFLVDS_DB1+DIFFLVDS_DB2+DIFFLVDS_DB3-DIFFLVDS_DB3+DIFF |

| Half-Size SBC |                                                       | Half-Size SBC | HSB-LN2I |  |  |  |
|---------------|-------------------------------------------------------|---------------|----------|--|--|--|
| _             |                                                       |               |          |  |  |  |
|               | 29                                                    | LVDS_B_CLK-   | DIFF     |  |  |  |
| -             | 30                                                    | LVDS_B_CLK+   | DIFF     |  |  |  |
| No            | Note: LVDS LCD_PWR can be set to +3.3V or +5V by JP2. |               |          |  |  |  |

### 2.21 PS2 Keyboard/Mouse Connector (CN4)

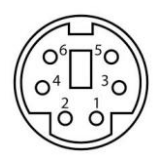

| Pin | Pin Name | Signal Type | Signal Level |
|-----|----------|-------------|--------------|
| 1   | KBDATA   | IN          |              |
| 2   | NC       | NC          |              |
| 3   | GND      | GND         |              |
| 4   | VCC      | PWR         | +5V          |
| 5   | KBCLK    | IN          |              |
| 6   | NC       | NC          |              |

### 2.22 Keyboard Connector (CN5)

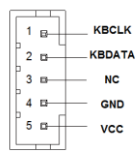

| Pin | Pin Name | Signal Type | Signal Level |
|-----|----------|-------------|--------------|
| 1   | KBCLK    | IN          |              |
|     |          |             |              |

| Half-Size SBC |        | H S B - L N 2 I |     |  |
|---------------|--------|-----------------|-----|--|
| 2             | KBDATA | IN              |     |  |
| 3             | NC     | NC              |     |  |
| 4             | GND    | PWR             | GND |  |
| 5             | VCC    | PWR             | +5V |  |

### 2.23 LVDS Inverter/ Backlight Connector (CN6)

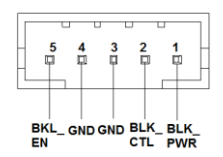

| Pin | Pin Name    | Signal Type | Signal Level |
|-----|-------------|-------------|--------------|
| 1   | BKL_PWR     | PWR         | +5V / +12V   |
| 2   | BKL_CONTROL | IN          |              |
| 3   | GND         | GND         |              |
| 4   | GND         | GND         |              |
| 5   | BKL_ENABLE  | OUT         | +5V          |

Note: LVDS1 BKL\_PWR can be set to +5V or +12V by JP3. LVDS1 BKL\_CONTROL can be set by JP3.

### 2.24 Realtek LAN (RJ-45) Port (LAN1)

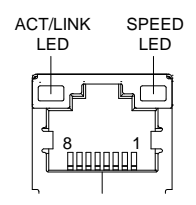

| Pin | Pin Name | Signal Type | Signal Level |
|-----|----------|-------------|--------------|
| 1   | MDI0+    | DIFF        |              |
| 2   | MDI0-    | DIFF        |              |
| 3   | MDI1+    | DIFF        |              |
| 4   | MDI2+    | DIFF        |              |
| 5   | MDI2-    | DIFF        |              |
| 6   | MDI1-    | DIFF        |              |
| 7   | MDI3+    | DIFF        |              |
| 8   | MDI3-    | DIFF        |              |

### 2.25 Realtek LAN (RJ-45) Port (LAN2)

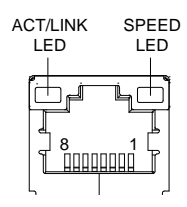

| Pin | Pin Name | Signal Type Signal Level |  |
|-----|----------|--------------------------|--|
| 1   | MDI0+    | DIFF                     |  |
| 2   | MDI0-    | DIFF                     |  |
| 3   | MDI1+    | DIFF                     |  |
| 4   | MDI2+    | DIFF                     |  |
| 5   | MDI2-    | DIFF                     |  |
| 6   | MDI1-    | DIFF                     |  |
| 7   | MDI3+    | DIFF                     |  |
| 8   | MDI3-    | DIFF                     |  |

### 2.26 DDR3 SODIMM Slot (DIMM1)

Standard specification

### 2.27 DDR3 SODIMM Slot (DIMM2)

Standard specification

### 2.28 USB2.0 Port 4 and Port 5 (USB1)

| 2 | 4 | 6 | 8 | 10 |
|---|---|---|---|----|
|   |   |   |   |    |
|   |   |   |   |    |
| 1 | 3 | 5 | 7 | 9  |

| Pin | Pin Name | Signal Type | Signal Level |
|-----|----------|-------------|--------------|
| 1   | +5VSB    | PWR         | +5V          |
| 2   | GND      | PWR         | GND          |
| 3   | USB4_D-  | DIFF        |              |
| 4   | GND      | PWR         | GND          |
| 5   | USB4_D+  | DIFF        |              |
| 6   | USB5_D+  | DIFF        |              |
| 7   | GND      | PWR         | GND          |
| 8   | USB5_D-  | DIFF        |              |
| 9   | GND      | PWR         | GND          |
| 10  | +5VSB    | PWR         | +5V          |

### 2.29 USB2.0 Port 2 and Port 3 (USB2)

| 2 | 4 | 6 | 8 | 10 |
|---|---|---|---|----|
|   |   |   |   |    |
|   |   |   |   |    |
| 1 | 3 | 5 | 7 | 9  |

| Pin | Pin Name | Signal Type | Signal Level |
|-----|----------|-------------|--------------|
| 1   | +5VSB    | PWR         | +5V          |
| 2   | GND      | PWR         | GND          |
| 3   | USB2_D-  | DIFF        |              |
| 4   | GND      | PWR         | GND          |
| 5   | USB2_D+  | DIFF        |              |
| 6   | USB3_D+  | DIFF        |              |
| 7   | GND      | PWR         | GND          |
| 8   | USB3_D-  | DIFF        |              |
| 9   | GND      | PWR         | GND          |
| 10  | +5VSB    | PWR         | +5V          |

### 2.30 USB2.0 Port 1 (USB3)

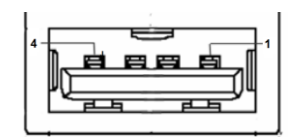

| Pin | Pin Name | Signal Type | Signal Level |
|-----|----------|-------------|--------------|
| 1   | +5VSB    | PWR         | +5V          |
|   | Half-Size SBC | HSE  | 3 - L N 2 I |
|---|---------------|------|-------------|
| 2 | USB2_D-       | DIFF |             |
| 3 | USB2_D+       | DIFF |             |
| 4 | GND           | PWR  | GND         |

#### 2.31 4-Pin CPU Fan Connector (CPU\_FAN1)

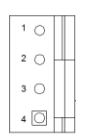

| Pin | Pin Name | Signal Type | Signal Level |
|-----|----------|-------------|--------------|
| 1   | GND      | PWR         | GND          |
| 2   | +12V     | PWR         |              |
| 3   | SENSE    | IN          |              |
| 4   | CTRL     | IN          |              |

#### 2.32 4-Pin SYS Fan Connector (SYS\_FAN1)

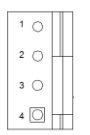

| Pin | Pin Name | Signal Type | Signal Level |
|-----|----------|-------------|--------------|
| 1   | GND      | PWR         | GND          |
| 2   | +12V     | PWR         |              |
| 3   | SENSE    | IN          |              |
| 4   | CTRL     | IN          |              |

Chapter 2 Quick Installation Guide 2-24

# 2.33 4-Pin ATX Power Connector (PCIE\_12V1)

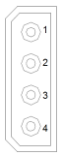

| Pin | Pin Name | Signal Type | Signal Level |
|-----|----------|-------------|--------------|
| 1   | +12V     | PWR         | +12V         |
| 2   | GND      | PWR         | GND          |
| 3   | GND      | PWR         | GND          |
| 4   | +5V_ATX  | PWR         | +5V          |

#### 2.34 Battery Connector (BT1)

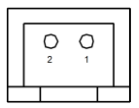

| Pin | Pin Name | Signal Type | Signal Level |
|-----|----------|-------------|--------------|
| 1   | VBAT     | PWR         | +3V          |
| 2   | GND      | PWR         | GND          |

#### 2.35 SATA Port 1 (SATA1)

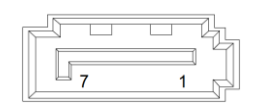

| Pin | Pin Name | Signal Type | Signal Level |
|-----|----------|-------------|--------------|
| 1   | GND      | GND         |              |

Chapter 2 Quick Installation Guide 2-25

| Half-Size SBC |           | H S B - L N 2 I |  |
|---------------|-----------|-----------------|--|
|               |           |                 |  |
| 2             | SATA_TX0+ | DIFF            |  |
| 3             | SATA_TX0- | DIFF            |  |
| 4             | GND       | GND             |  |
| 5             | SATA_RX0- | DIFF            |  |
| 6             | SATA_RX0+ | DIFF            |  |
| 7             | GND       | GND             |  |

#### 2.36 SATA Port 1 (SATA2)

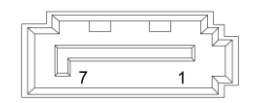

| Pin | Pin Name  | Signal Type | Signal Level |
|-----|-----------|-------------|--------------|
| 1   | GND       | GND         |              |
| 2   | SATA_TX1+ | DIFF        |              |
| 3   | SATA_TX1- | DIFF        |              |
| 4   | GND       | GND         |              |
| 5   | SATA_RX1- | DIFF        |              |
| 6   | SATA_RX1+ | DIFF        |              |
| 7   | GND       | GND         |              |

# 2.37 SATA Port 1 (SATA3)

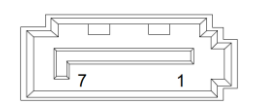

Chapter 2 Quick Installation Guide 2-26

| Pin | Pin Name  | Signal Type | Signal Level |
|-----|-----------|-------------|--------------|
| 1   | GND       | GND         |              |
| 2   | SATA_TX2+ | DIFF        |              |
| 3   | SATA_TX2- | DIFF        |              |
| 4   | GND       | GND         |              |
| 5   | SATA_RX2- | DIFF        |              |
| 6   | SATA_RX2+ | DIFF        |              |
| 7   | GND       | GND         |              |

# 2.38 BIOS DEBUG PORT (SPI1)

| 2 | 4 | 6 | 8 |
|---|---|---|---|
|   |   |   |   |
|   |   |   |   |
| 1 | 3 | 5 | 7 |

| Pin | Pin Name  | Signal Type | Signal Level |
|-----|-----------|-------------|--------------|
| 1   | +3.3V_SPI | PWR         | +3.3V        |
| 2   | GND       | PWR         | GND          |
| 3   | SPI_CE    | IN          |              |
| 4   | SPI_CLK   | IN          |              |
| 5   | SPI_SO    | OUT         | +3.3V        |
| 6   | SPI_SI    | IN          |              |
| 7   | SPI_HOLD  | IN          |              |
| 8   | NC        | NC          |              |
|     |           |             |              |

Chapter 2 Quick Installation Guide 2-27

# 2.39 IDE Connector (IDE1)

| Pin | Pin Name | Signal Type | Signal Level |
|-----|----------|-------------|--------------|
| 1   | /RESET   | IN          |              |
| 2   | GND      | PWR         | GND          |
| 3   | Data 7   | I/O         |              |
| 4   | Data 8   | I/O         |              |
| 5   | Data 6   | I/O         |              |
| 6   | Data 9   | I/O         |              |
| 7   | Data 5   | I/O         |              |
| 8   | Data 10  | I/O         |              |
| 9   | Data 4   | I/O         |              |
| 10  | Data 11  | I/O         |              |
| 11  | Data 3   | I/O         |              |
| 12  | Data 12  | I/O         |              |
| 13  | Data 2   | I/O         |              |
| 14  | Data 13  | I/O         |              |
| 15  | Data 1   | I/O         |              |
| 16  | Data 14  | I/O         |              |
| 17  | Data 0   | I/O         |              |
| 18  | Data 15  | I/O         |              |

Chapter 2 Quick Installation Guide 2-28

Half-Size SBC

HSB-LN2I

| 19 | GND                             | PWR | GND |
|----|---------------------------------|-----|-----|
| 20 | NC                              | NC  |     |
| 21 | DMA Request                     | I   |     |
| 22 | GND                             | PWR | GND |
| 23 | Write Strobe                    | IN  |     |
| 24 | GND                             | PWR | GND |
| 25 | Read Strobe                     | IN  |     |
| 26 | GND                             | PWR | GND |
| 27 | I/O Ready                       | OUT |     |
| 28 | Spindle Sync or Cable<br>Select | IN  |     |
| 29 | DMA Acknowledge                 |     |     |
| 30 | GND                             | PWR | GND |
| 31 | Interrupt Request               | OUT |     |
| 32 | NC                              |     |     |
| 33 | Address 1                       | IN  |     |
| 34 | Passed Diagnostics              |     |     |
| 35 | Address 0                       | IN  |     |
| 36 | Address 2                       | IN  |     |
| 37 | /IDE_CS0                        |     |     |
| 38 | /IDE_CS1                        |     |     |
| 39 | /ACTIVE                         | IN  |     |
| 40 | GND                             | PWR | GND |

#### 2.40 Parallel Port Connector (LPT1)

|    | П | П | П | П | П | П | П | П | П | П | П | П. | Π          |   |
|----|---|---|---|---|---|---|---|---|---|---|---|----|------------|---|
| 25 |   |   |   |   |   |   |   |   |   |   |   |    | □ 1        |   |
| 26 |   |   |   |   |   |   |   |   |   |   |   |    | □ <b>2</b> |   |
|    |   |   |   |   |   |   |   | П | Π |   |   | Ц  |            | _ |

| Pin | Pin Name | Signal Type | Signal Level |
|-----|----------|-------------|--------------|
| 1   | STROBE#  | IN          |              |
| 2   | AFD#     | I/O         |              |
| 3   | PD0      | I/O         |              |
| 4   | ERROR#   | IN          |              |
| 5   | PD1      | I/O         |              |
| 6   | PRINT#   | I/O         |              |
| 7   | PD2      | I/O         |              |
| 8   | SLIN#    | I/O         |              |
| 9   | PD3      | I/O         |              |
| 10  | GND      | GND         |              |
| 11  | PD4      | I/O         |              |
| 12  | GND      | GND         |              |
| 13  | PD5      | I/O         |              |
| 14  | GND      | GND         |              |
| 15  | PD6      | I/O         |              |
| 16  | GND      | GND         |              |
| 17  | PD7      | I/O         |              |
| 18  | GND      | GND         |              |

Chapter 2 Quick Installation Guide 2-30

|    | Half-Size SBC | HSB-LN2I |  |
|----|---------------|----------|--|
|    |               |          |  |
| 19 | ACK#          | IN       |  |
| 20 | GND           | GND      |  |
| 21 | BUSY          | IN       |  |
| 22 | GND           | GND      |  |
| 23 | PE            | IN       |  |
| 24 | GND           | GND      |  |
| 25 | SLCT          | IN       |  |
| 26 | NC            |          |  |

#### **Below Table for China RoHS Requirements**

# 产品中有毒有害物质或元素名称及含量 AAEON Main Board/ Daughter Board/ Backplane

|                                 | 有毒有害物质或元素 |      |      |          |       |        |
|---------------------------------|-----------|------|------|----------|-------|--------|
| 部件名称                            | 铅         | 汞    | 镉    | 六价铬      | 多溴联苯  | 多溴二苯醚  |
|                                 | (Pb)      | (Hg) | (Cd) | (Cr(VI)) | (PBB) | (PBDE) |
| 印刷电路板                           | ×         |      |      |          | 0     | 0      |
| 及其电子组件                          | ^         |      | 0    | 0        | 0     | 0      |
| 外部信号                            | ~         |      |      |          | 0     | 0      |
| 连接器及线材                          | ^         |      | 0    |          | 0     | 0      |
|                                 |           |      |      |          |       |        |
|                                 |           |      |      |          |       |        |
|                                 |           |      |      |          |       |        |
|                                 |           |      |      |          |       |        |
|                                 |           |      |      |          |       |        |
|                                 |           |      |      |          |       |        |
|                                 |           |      |      |          |       |        |
|                                 |           |      |      |          |       |        |
| O: 表示该有毒有害物质在该部件所有均质材料中的含量均在    |           |      |      |          |       |        |
| SJ/Ⅰ TI303-2006 标准规定的限重安水以下。    |           |      |      |          |       |        |
| X: 表示该有毒有害物质至少在该部件的某一均质材料中的含量超出 |           |      |      |          |       |        |
| SJ/T TISOS-2000 你在然正的限里安水。      |           |      |      |          |       |        |
| 备注:此产品所标示之环保使用期限,系指在一般正常使用状况下。  |           |      |      |          |       |        |

Half-size SBC

# Chapter 3

# AMI BIOS Setup

Chapter 3 AMI BIOS Setup 3-1

#### 3.1 System Test and Initialization

These routines test and initialize board hardware. If the routines encounter an error during the tests, you will either hear a few short beeps or see an error message on the screen. There are two kinds of errors: fatal and non-fatal. The system can usually continue the boot up sequence with non-fatal errors.

#### System configuration verification

These routines check the current system configuration against the values stored in the CMOS memory. If they do not match, the program outputs an error message. You will then need to run the BIOS setup program to set the configuration information in memory.

There are three situations in which you will need to change the CMOS settings:

- 1. You are starting your system for the first time
- 2. You have changed the hardware attached to your system
- 3. The CMOS memory has lost power and the configuration information has been erased.

The HSB-LN2I CMOS memory has an integral lithium battery backup for data retention. However, you will need to replace the complete unit when it finally runs down.

#### 3.2 AMI BIOS Setup

AMI BIOS ROM has a built-in Setup program that allows users to modify the basic system configuration. This type of information is stored in battery-backed CMOS RAM so that it retains the Setup information when the power is turned off.

Entering Setup

Power on the computer and press <Del> or <F2> immediately. This will allow you to enter Setup.

#### Main

Set the date, use tab to switch between date elements.

#### Advanced

Enable disable boot option for legacy network devices.

#### Chipset

host bridge parameters.

#### Boot

Enables/disable quiet boot option.

#### Security

Set setup administrator password.

#### Save&Exit

Exit system setup after saving the changes.

# Setup submenu: Main

| Main Advance                                                            | Aptio Setup Utility –<br>ed Chipset Boot Secu | Copyright (C) 2011 American<br>rity Save & Exit                                               | Megatrends, Inc.                                                                                                    |
|-------------------------------------------------------------------------|-----------------------------------------------|-----------------------------------------------------------------------------------------------|----------------------------------------------------------------------------------------------------|
| BIOS Informat<br>HSB–LN2I K                                             | ion<br>R1.1(HLNIAM11) (02/14/2                | 014)                                                                                          | Set the Time. Use Tab to<br>switch between Time elements.                                                                                                    |
| BIOS Vendor<br>Core Version<br>Compliancy<br>System Date<br>System Time |                                               | American Megatrends<br>4.6.4.1<br>UEFI 2.1<br>[Fri 02/14/2014]<br>[15:10:46]<br>Administrator |                                                                                                    |
|                                                                         |                                               |                                                                                               | <pre>++: Select Screen 11: Select Item Enter: Select +/-: Change Opt. F1: General Help F2: Previous Values F3: Optimized Defaults F4: Save &amp; Exit ESC: Exit</pre> |
|                                                                         | Version 2.14.1219. Co                         | pyright (C) 2011 American Mu                                                                  |                                                                                                    |

#### H S B - L N 2 I

# Setup submenu: Advanced

| Aptio Setup Utility – Copyright (C) 2011 American<br>Main <mark>Advanced</mark> Chipset Boot Security Save & Exit                                                                                                    | Megatrends, Inc.                                                                                                    |
|----------------------------------------------------------------------------------------------------|----------------------------------------------------------------------------------------------------|
| <ul> <li>ACPI Settings</li> <li>CPU Configuration</li> <li>IDE Configuration</li> <li>USB Configuration</li> <li>W83627DHG Super IO Configuration</li> <li>W83627DHG HW Monitor</li> <li>Dynamic Digital IO</li> <li>Power Management</li> </ul> | System ACPI Parameters.<br>++: Select Screen<br>t1: Select Item<br>Enter: Select<br>+/-: Change Opt.<br>F1: General Help<br>F2: Previous Values<br>F3: Optimized Defaults<br>F4: Save & Exit<br>ESC: Exit |
| Version 2.14.1219. Copyright (C) 2011 American M                                                                                                    | egatrends, Inc.                                                                                                    |

# **ACPI Settings**

| Aptio S<br>Advanced | Setup Utility – Copyright | (C) 2011 American   | Megatrends, Inc.                                                                                                    |
|---------------------|---------------------------|---------------------|----------------------------------------------------------------------------------------------------|
| ACPI Settings       |                           |                     | Select the highest ACPI sleep                                                                                                    |
| ACPI Sleep State    |                           | (Auto)]             | when the SUSPEND button is pressed.                                                                                                    |
|                     |                           |                     | <pre>++: Select Screen 11: Select Item Enter: Select +/-: Change Opt. F1: General Help F2: Previous Values F3: Optimized Defaults F4: Save &amp; Exit ESC: Exit</pre> |
| Versio              |                           | C) 2011 American Me |                                                                                                    |

Options Summary :

| ACPI Sleep State                                                         | S1 Only (CPU Stop   |         |  |  |
|--------------------------------------------------------------------------|---------------------|---------|--|--|
|                                                                          | Clock)              |         |  |  |
|                                                                          | S3 Only (Suspend to |         |  |  |
|                                                                          | RAM)                |         |  |  |
|                                                                          | S1 & S3 (Auto)      | Default |  |  |
| Select ACPI sleep state the system will enter when the SUSPEND button is |                     |         |  |  |

pressed.

# **CPU** Configuration

| Aptio Setup Utility –<br>Advanced                                                                                                    | Copyright (C) 2011 American                                                         | Megatrends, Inc.                                                                                                    |
|----------------------------------------------------------------------------------------------------|-------------------------------------------------------------------------------------|----------------------------------------------------------------------------------------------------|
| CPU Configuration                                                                                                    |                                                                                     | Enabled for Windows XP and<br>Linux (OS optimized for                                                                 |
| Processor Type<br>EMT64<br>Processor Speed<br>System Bus Speed<br>Actio Status<br>Actual Ratio<br>System Bus Speed<br>Processor Stepping<br>Microcode Revision | Intel(R) Atom(TM) CPU<br>Supported<br>1800 MHz<br>9<br>9<br>800 MHz<br>106ca<br>263 | Hyper-Threading Technology)<br>and Disabled for other OS (OS<br>not optimized for<br>Hyper-Threading Technology).     |
| L1 Cache RAM<br>L2 Cache RAM                                                                                                    | 2x56 k<br>2x512 k                                                                   |                                                                                                    |
| Processor Core<br>Hyper-Threading                                                                                                    | Dual<br>Supported                                                                   | ↔: Select Screen<br>†↓: Select Item<br>Enter: Select                                                                  |
| Hyper-Threading                                                                                                    | [Enabled]                                                                           | +/-: Change Opt.<br>F1: General Help<br>F2: Previous Values<br>F3: Optimized Defaults<br>F4: Save & Exit<br>ESC: Exit |
| Version 2.14.1219. Co                                                                                                    | pyright (C) 2011 American Me                                                        | egatrends, Inc.                                                                                                    |

| Hyper-Threading                                                    | Disabled |         |  |  |
|--------------------------------------------------------------------|----------|---------|--|--|
|                                                                    | Enabled  | Default |  |  |
| Enabled for Windows XP and Linux (OS optimized for Hyper-Threading |          |         |  |  |
| Technology) and Disabled for other OS (OS not optimized for        |          |         |  |  |
| Hyper-Threading Technology).                                       |          |         |  |  |
| When Disabled only one thread per enabled core is enabled.         |          |         |  |  |

# SATA Configuration (IDE)

| Aptio Setup Utili<br>Advanced                 | ty – Copyright (C) 2011 Am                | merican Megatrends, Inc.                                                             |
|-----------------------------------------------|-------------------------------------------|--------------------------------------------------------------------------------------|
| IDE Configuration                             |                                           | Select ATA or IDE                                                                    |
| PATA Master<br>PATA Slave                     | Not Present<br>Not Present                |                                                                                      |
| SATA PortO<br>SATA Port1<br>SATA Port2        | Not Present<br>Not Present<br>Not Present |                                                                                      |
| ATA Or IDE Configuration<br>Configure SATA As | [Enhanced]<br>[IDE]                       |                                                                                      |
|                                               |                                           | ++: Select Screen<br>f1: Select Item<br>Enter: Select<br>+/-: Change Ont             |
|                                               |                                           | F1: General Help<br>F2: Previous Values<br>F3: Optimized Defaults<br>F4: Save & Exit |
|                                               |                                           | ESC: Exit                                                                            |
| Version 2.14.121                              | 9. Copyright (C) 2011 Amer                | rican Megatrends, Inc.                                                               |

# SATA Configuration (AHCI)

| Aptio Setup Utilit<br>Advanced                | y – Copyright (C) 2011 Americ             | an Megatrends, Inc.                                   |
|-----------------------------------------------|-------------------------------------------|-------------------------------------------------------|
| IDE Configuration                             |                                           | Select a configuration for                            |
| PATA Master                                   | Not Present                               |                                                       |
| PATA Slave                                    | Not Present                               |                                                       |
| SATA PortO<br>SATA Port1<br>SATA Port2        | Not Present<br>Not Present<br>Not Present |                                                       |
| ATA Or IDE Configuration<br>Configure SATA As | [Enhanced]<br>[AHCI]                      |                                                       |
|                                               |                                           | ++: Select Screen<br>f↓: Select Item<br>Enter: Select |
|                                               |                                           | +/-: Change Opt.                                      |
|                                               |                                           | F1: General Help<br>E2: Previous Values               |
|                                               |                                           | F3: Optimized Defaults                                |
|                                               |                                           | F4: Save & Exit                                       |
|                                               |                                           | ESC: Exit                                             |
|                                               |                                           |                                                       |
|                                               |                                           |                                                       |
|                                               |                                           |                                                       |
| Version 2.14.1219                             | ). Copyright (C) 2011 American            | Megatrends. Inc.                                      |
|                                               |                                           |                                                       |

| SATA Controller(s)                         | Enabled     | Default |  |
|--------------------------------------------|-------------|---------|--|
|                                            | Disabled    |         |  |
| Enable or disable SATA device.             |             |         |  |
| SATA Mode Selection                        | IDE Default |         |  |
| AHCI                                       |             |         |  |
| Determines how SATA controller(s) operate. |             |         |  |

# **USB** Configuration

| Aptio Setup Uti<br>Advanced                       | lity – Copyright (C) 2011 Am | merican Megatrends, Inc.                                                                                                    |
|---------------------------------------------------|------------------------------|----------------------------------------------------------------------------------------------------|
| USB Configuration                                 |                              | Enables Legacy USB support.                                                                                                    |
| USB Devices:<br>1 Drive, 1 Mouse                  |                              | AUTU option disables legacy<br>support if no USB devices are<br>connected. DISABLE option will<br>keen USB devices available                                                   |
| Legacy USB Support                                |                              | only for EFI applications.                                                                                                    |
| Mass Storage Devices:<br>TOSHIBA TransMemory PMAP | [Auto]                       |                                                                                                    |
|                                                   |                              |                                                                                                    |
|                                                   |                              | ++: Select Screen<br>f1: Select Item<br>Enter: Select<br>+/-: Change Opt,<br>F1: General Help<br>F2: Previous Values<br>F3: Optimized Defaults<br>F4: Save & Exit<br>ESC: Exit |
| Version 2.14.1                                    | 219. Copyright (C) 2011 Amer | rican Megatrends, Inc.                                                                                                    |

| Legacy USB Support                                                   | Enabled  | Default |  |  |
|----------------------------------------------------------------------|----------|---------|--|--|
|                                                                      | Disabled |         |  |  |
|                                                                      | Auto     |         |  |  |
| Enable Legacy USB support. Auto option disables legacy support if no |          |         |  |  |
| USB devices are connected. DISABLE option will keep USB devices      |          |         |  |  |
| available only for EFI applications.                                 |          |         |  |  |

# W83627DHG Super IO Configuration

| Aptio Setup Utility -<br>Advanced                                                                                                    | · Copyright (C) 2011 American | Megatrends, Inc.                                                                                                    |
|----------------------------------------------------------------------------------------------------|-------------------------------|----------------------------------------------------------------------------------------------------|
| W83627DHG Super IO Configuration                                                                                                    |                               | Set Parameters of Serial Port                                                                                                    |
| <ul> <li>H836270HG Super IO Chip</li> <li>Serial Port 1 Configuration</li> <li>Serial Port 2 Configuration</li> <li>Parallel Port Configuration</li> </ul> | W83627DHG                     | 0 (CDMA)<br>++: Select Screen<br>14: Select Item<br>Enter: Select<br>+/-: Change Opt.<br>F1: General Help<br>F2: Previous Values<br>F3: Optimized Defaults<br>F4: Save & Exit<br>ESC: Exit |
| Version 2.14.1219. 0                                                                                                    | Copyright (C) 2011 American M | legatrends, Inc.                                                                                                    |

| Serial Port 1 | Set Parameters of Serial Port 1 (COMA)     |
|---------------|--------------------------------------------|
| Configuration |                                            |
| Serial Port 2 | Set Parameters of Serial Port 2 (COMB)     |
| Configuration |                                            |
| Parallel Port | Set Parameters of Parallel Port (LPT/LPTE) |
| Configuration |                                            |

# -Serial Port 1 Configuration

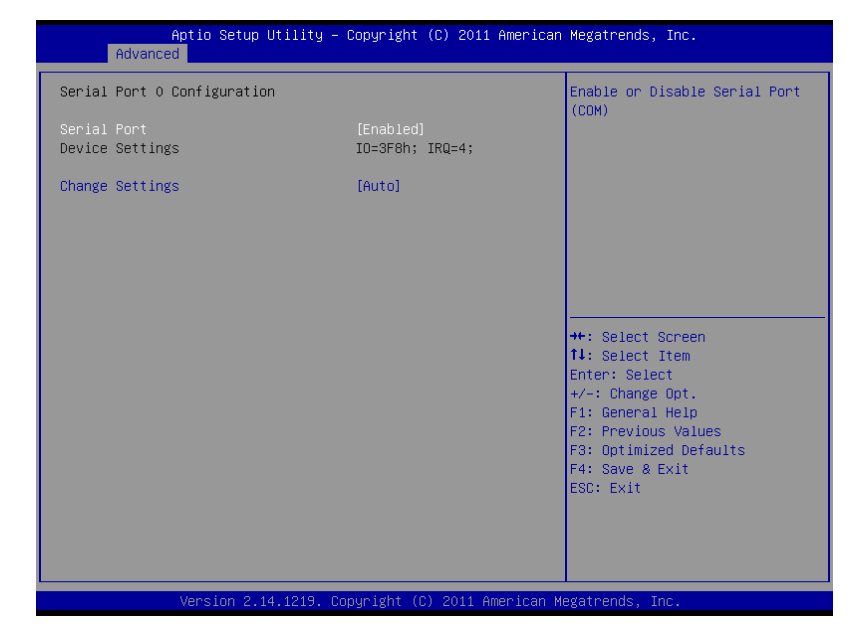

| Serial Port                                    | Disabled   |         |
|------------------------------------------------|------------|---------|
|                                                | Enabled    | Default |
| Enable or Disable Serial                       | Port (COM) |         |
| Change Settings                                | Auto       | Default |
|                                                | IO=3F8h;   |         |
|                                                | IRQ=4      |         |
|                                                | IO=2F8h;   |         |
|                                                | IRQ=3      |         |
| Select an optimal setting for Super IO device. |            |         |

# -Serial Port 2 Configuration

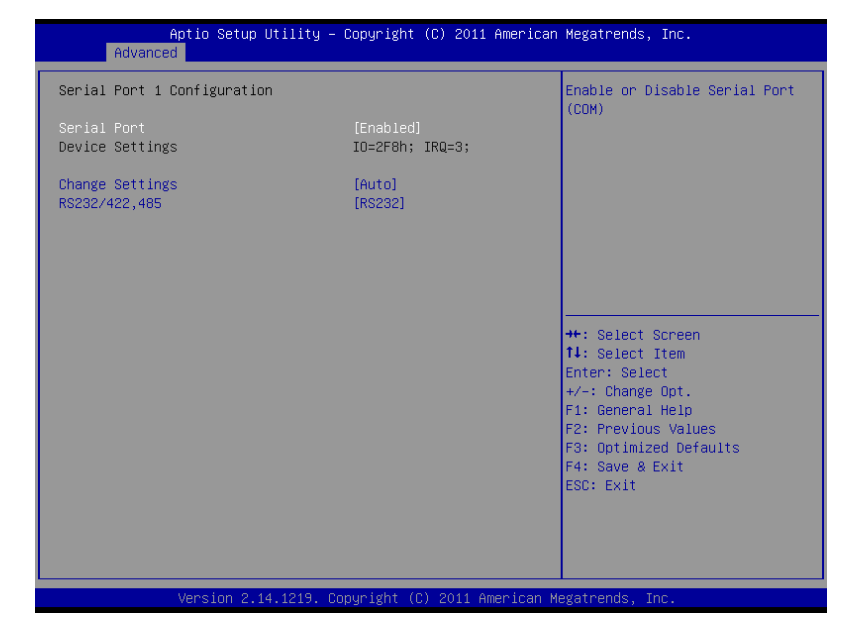

| Serial Port                                    | Disabled   |         |
|------------------------------------------------|------------|---------|
|                                                | Enabled    | Default |
| Enable or Disable Serial F                     | Port (COM) |         |
| Change Settings                                | Auto       | Default |
|                                                | IO=2F8h;   |         |
|                                                | IRQ=3      |         |
|                                                | IO=3F8h;   |         |
|                                                | IRQ=4      |         |
| Select an optimal setting for Super IO device. |            |         |

| На            | Half-size SBC |    | H S B - L N 2 I |
|---------------|---------------|----|-----------------|
| DC000/400 405 | DS0           | 22 | Default         |
| R3232/422,403 | ROZ           | 52 | Delault         |
|               | RS42          | 22 |                 |
|               | RS48          | 35 |                 |
| RS232/422,485 | switch        |    |                 |

# -Parallel Port Configuration

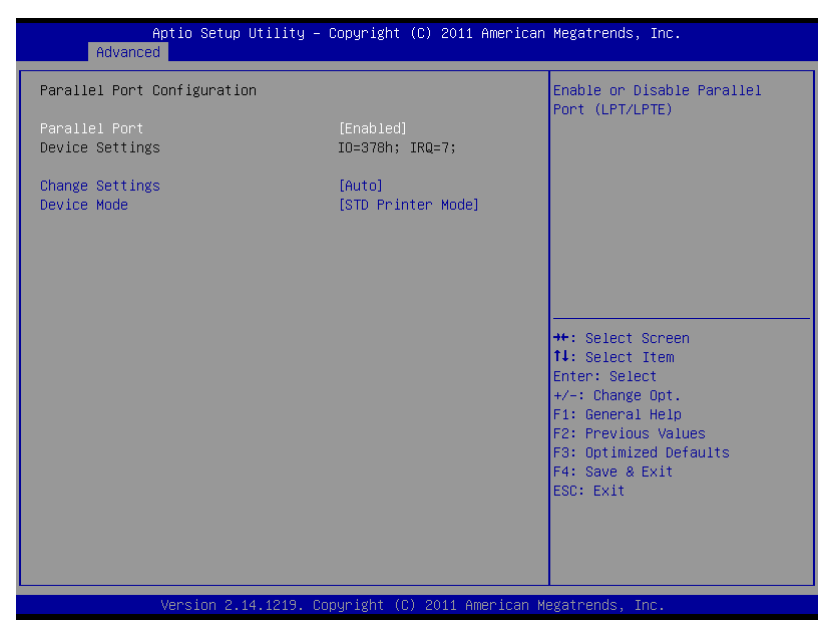

| Parallel Port                              | Disabled |         |  |
|--------------------------------------------|----------|---------|--|
|                                            | Enabled  | Default |  |
| Enable or Disable Parallel Port (LPT/LPTE) |          |         |  |
| Change Settings                            | Auto     | Default |  |

| Ha | lf-size | SBC |
|----|---------|-----|
|    |         |     |

|                                  | IO=378h; IRQ=7    |         |
|----------------------------------|-------------------|---------|
|                                  | IO=378h; IRQ=5, 7 |         |
|                                  | IO=278h; IRQ=5, 7 |         |
|                                  | IO=3BCh; IRQ=5, 7 |         |
| Select an optimal setting for Su | per IO device.    |         |
| Device Mode                      | STD Printer Mode  | Default |
|                                  | SPP Mode          |         |
|                                  | EPP-1.9 and SPP   |         |
|                                  | Mode              |         |
|                                  | EPP-1.7 and SPP   |         |
|                                  | Mode              |         |
|                                  | ECP Mode          |         |
|                                  | ECP and EPP 1.9   |         |
|                                  | Mode              |         |
|                                  | ECP and EPP 1.7   |         |
|                                  | Mode              |         |
| Change the Printer Port mode.    |                   |         |

# W83627DHG HW Monitor

| Aptio Setup Utility –<br>Advanced                                           | Copyright (C) 2011 American                                                                                                    | Megatrends, Inc.                                                                                                    |
|-----------------------------------------------------------------------------|----------------------------------------------------------------------------------------------------|----------------------------------------------------------------------------------------------------|
| Pc Health Status                                                            |                                                                                                    | Enable or Disable Smart Fan                                                                                                    |
| Smart Fan Function<br>▶ Smart Fan Mode Configuration                        |                                                                                                    |                                                                                                    |
| SYSTIN temperature<br>CPU Temperature                                       | : +41 ℃<br>: +25 ℃                                                                                                    |                                                                                                    |
| System Fan Speed<br>CPU Fan Speed                                           | : N/A<br>: 5113 RPM                                                                                                    |                                                                                                    |
| VCORE<br>+1.5V DDR<br>+5V<br>+3.3V<br>+12V<br>AVCC<br>VCC3V<br>VSB3<br>VBAT | : +1.056 V<br>: +1.512 V<br>: +5.120 V<br>: +3.312 V<br>: +3.312 V<br>: +3.312 V<br>: +3.312 V<br>: +3.312 V<br>: +3.392 V<br>: +3.088 V | ++: Select Screen<br>11: Select Item<br>Enter: Select<br>+/-: Change Opt.<br>F1: General Help<br>F2: Previous Values<br>F3: Optimized Defaults<br>F4: Save & Exit<br>ESC: Exit |
| Version 2.14.1219. Cr                                                       | opyright (C) 2011 American M                                                                                                    | egatrends, Inc.                                                                                                    |

| Smart Fan Function          | Disabled              |         |  |
|-----------------------------|-----------------------|---------|--|
|                             | Enabled               | Default |  |
| Enable or Disable Smart Fan |                       |         |  |
| Smart Fan Mode              | Smart Fan Mode Select |         |  |
| Configuration               |                       |         |  |

# -Smart Fan Mode Configuration

| Aptio Setup Utility -<br>Advanced                                                                                                    | Copyright (C) 2011 American                        | Megatrends, Inc.                                                                                                    |
|----------------------------------------------------------------------------------------------------|----------------------------------------------------|----------------------------------------------------------------------------------------------------|
| Smart Fan Mode Configuration                                                                                                    |                                                    | SYS Smart Fan Mode Select                                                                                                    |
| SYS Smart Fan Mode<br>SYSFAN Target Temperature<br>SYSFAN Tolerance of Target Temp                                                                                   | [Thermal Cruise Mode]<br>50<br>5                   |                                                                                                    |
| CPU Smart Fan O Node<br>CPUFANO Target Temperature<br>CPUFANO Tolerance of Target Temp<br>CPUFANO FMK/DC Voltage Output<br>CPUFANO Max Output<br>CPUFANO Output Step | [SMART FAN III Mode]<br>50<br>5<br>255<br>255<br>1 |                                                                                                    |
| FAN Step down Time<br>FAN Step up Time                                                                                                    | 10<br>10                                           | ++: Select Screen<br>11: Select Item<br>Enter: Select<br>+/-: Change Opt.<br>F1: General Help<br>F2: Previous Values<br>F3: Optimized Defaults<br>F4: Save & Exit<br>ESC: Exit |
| Version 2.14.1219. C                                                                                                    | opyright (C) 2011 American M                       | egatrends, Inc.                                                                                                    |

| SYS Smart Fan Mode                           | Manual Mode      | Default       |
|----------------------------------------------|------------------|---------------|
|                                              | Thermal Cruise   |               |
|                                              | Mode             |               |
|                                              | Fan Speed Cruise |               |
|                                              | Mode             |               |
| SYS Smart Fan Mode Select                    |                  |               |
| SYSFAN PWM/DC Voltage                        | 0~255            | Default : 255 |
| Output                                       |                  |               |
| Input expect PWM Output Value(Range:0 – 255) |                  |               |

| Half-size SBC                                                |      | HSB-          | L N 2 I       |
|--------------------------------------------------------------|------|---------------|---------------|
| CPU Smart Fan 0 Mode                                         | Man  | ual Mode      | Default       |
|                                                              | The  | rmal Cruise   |               |
|                                                              | Mod  | le            |               |
|                                                              | Fan  | Speed Cruise  |               |
|                                                              | Mod  | le            |               |
|                                                              | SMA  | ART FAN III   |               |
|                                                              | Mod  | le            |               |
| CPU Smart Fan 0 Mode Select                                  |      |               |               |
| CPUFAN0 PWM/DC Voltage                                       | 0~2  | 55            | Default : 255 |
| Output                                                       |      |               |               |
| Input expect PWM Output Value                                | (Ran | ige: 0 – 255) |               |
| It's also the Fan Output initial value in Smart Fan III Mode |      |               |               |
| FAN Step down Time                                           | Time | 9             | Default : 10  |
| FAN Step down time value, unit is 0.1, default is 1 second   |      |               | cond          |
| FAN Step up Time                                             | Time | 9             | Default: 10   |
| FAN Step up time                                             |      |               |               |

# Dynamic Digital IO Configuration

| Advance                                                                                                    | Aptio Setup Utility –<br>d | Copyright (C)                                                                                                    | 2011 American  | Megatrends,                                                                                                    | Inc.                                                                                                    |
|----------------------------------------------------------------------------------------------------|----------------------------|----------------------------------------------------------------------------------------------------|----------------|----------------------------------------------------------------------------------------------------|----------------------------------------------------------------------------------------------------|
| Advance<br>DI00 Direction<br>DI01 Direction<br>DI02 Direction<br>DI03 Direction<br>Output Level<br>DI05 Direction<br>Output Level<br>DI05 Direction<br>Output Level<br>DI07 Direction<br>Output Level |                            | [Input]<br>[Input]<br>[Input]<br>[Input]<br>[Input]<br>[Output]<br>[Hi]<br>[Output]<br>[Hi]<br>[Output]<br>[Hi]<br>[Hi] |                | ++: Select S<br>T4: Select S<br>T4: Select S<br>T4: Select S<br>Enter: Select<br>+/-: Change<br>F1: General<br>F2: Previous<br>F3: Optimize<br>F4: Save & F<br>ESC: Exit | ID as Input or<br>ID as Input or<br>Screen<br>Item<br>Item<br>Item<br>St<br>Dpt.<br>Help<br>s Values<br>ed Defaults<br>Xit |
|                                                                                                    | Version 2.14.1219. C       | opyright (C) 2                                                                                                    | 011 American M | egatrends. In                                                                                                    | 10.                                                                                                    |

| DIO0 Direction                    | Input  | Default |
|-----------------------------------|--------|---------|
|                                   | Output |         |
| Set Digital IO as Input or Output |        |         |
| DIO1 Direction                    | Input  | Default |
|                                   | Output |         |
| Set Digital IO as Input or Output |        |         |
| DIO2 Direction                    | Input  | Default |
|                                   | Output |         |
| Set Digital IO as Input or Output | ·      | ·       |

H S B - L N 2 I

| DIO3 Direction                    | Input  | Default |
|-----------------------------------|--------|---------|
|                                   | Output |         |
| Set Digital IO as Input or Outpu  | t      |         |
| DIO4 Direction                    | Input  |         |
|                                   | Output | Default |
| Set Digital IO as Input or Outpu  | t      |         |
| DIO5 Direction                    | Input  |         |
|                                   | Output | Default |
| Set Digital IO as Input or Outpu  | t      |         |
| DIO6 Direction                    | Input  |         |
|                                   | Output | Default |
| Set Digital IO as Input or Outpu  | t      |         |
| DIO7 Direction                    | Input  |         |
|                                   | Output | Default |
| Set Digital IO as Input or Outpu  | t      |         |
| Output Level                      | Hi     | Default |
|                                   | Low    |         |
| Set Digital IO Output as Hi or Lo | DW     |         |

#### **Power Management**

| Aptio Setup L<br>Advanced                                      | Jtility – Copyright (C) 2011 Am         | erican Megatrends, Inc.                                                                           |
|----------------------------------------------------------------|-----------------------------------------|---------------------------------------------------------------------------------------------------|
| Power Management                                               |                                         | Select power supply mode.                                                                         |
| Power Mode<br>AC Power Loss State                              | [ATX Type]<br>[Last State]              |                                                                                                   |
| Wake Configuration<br>Resume from RI<br>▶ S5 RTC Wake Settings | [Enabled]                               |                                                                                                   |
|                                                                |                                         | <pre>++: Select Screen 1↓: Select Item Enter: Select +/-: Change Opt.</pre>                       |
|                                                                |                                         | F1: General Help<br>F2: Previous Values<br>F3: Optimized Defaults<br>F4: Save & Exit<br>ESC: Exit |
| Version 2.14                                                   | 4.1219. Copyright (C) 20 <u>11 Amer</u> | ican Megatrends, Inc.                                                                             |

| Power Mode                                                            | ATX Type   | Default |
|-----------------------------------------------------------------------|------------|---------|
|                                                                       | АТ Туре    |         |
| Select power supply mode.                                             |            |         |
| AC Power Loss State                                                   | Always OFF |         |
|                                                                       | Always ON  |         |
|                                                                       | Last State | Default |
| Select AC power state when power is re-applied after a power failure. |            |         |
| RI# Wake                                                              | Disabled   |         |
|                                                                       | Enabled    | Default |

For En/Disable Ring In wake up function.

Attention please, when this function is enabled, some devices which

connect to Serial Port may cause the system auto wake up from sleep mode.

-S5 RTC Wake Settings

| Aptio Setup Utility –<br>Advanced                                                              | Copyright (C) 2011 American   | Megatrends, Inc.                                                                                                    |
|------------------------------------------------------------------------------------------------|-------------------------------|----------------------------------------------------------------------------------------------------|
| Hake system with Fixed Time<br>Make up day<br>Make up hour<br>Make up minute<br>Make up second | [Enabled]<br>0<br>0<br>0<br>0 | Enable or disable System wake<br>on alarm event. When enabled,<br>System will wake on the<br>hr::min::sec specified                                       |
| Wake system with Dynamic Time                                                                  | (Disabled)                    | ++: Select Screen                                                                                                    |
|                                                                                                |                               | 14: Select Item<br>Enter: Select<br>+/-: Change Opt.<br>F1: General Help<br>F2: Previous Values<br>F3: Optimized Defaults<br>F4: Save & Exit<br>ESC: Exit |
| Version 2.14.1219. Co                                                                          | opyright (C) 2011 American M  | egatrends, Inc.                                                                                                    |

| Wake system with Fixed Time                                        | Disabled | Default |  |
|--------------------------------------------------------------------|----------|---------|--|
|                                                                    | Enabled  |         |  |
| Enable or disable System wake on alarm event. When enabled, System |          |         |  |
| will wake on the hr::min::sec specified                            |          |         |  |

| Half-size SBC                                                      | Half-size SBC |       | H S B - L N 2 I |  |
|--------------------------------------------------------------------|---------------|-------|-----------------|--|
| Wake system with Dynamic                                           | Dis           | abled | Default         |  |
| Time                                                               | Enabled       |       |                 |  |
| Enable or disable System wake on alarm event. When enabled, System |               |       |                 |  |
| will wake on the hr::min::sec specified                            |               |       |                 |  |

# Setup submenu: Chipset

| Aptio Setup Utility – Copyright (C) 2011 American<br>Main Advanced <mark>Chipset</mark> Boot Security Save & Exit | Megatrends, Inc.                                                                                                    |
|----------------------------------------------------------------------------------------------------|----------------------------------------------------------------------------------------------------|
| ▶ Host Bridge<br>▶ South Bridge                                                                                   | Host Bridge parameters                                                                                                    |
|                                                                                                    | +: Select Screen<br>11: Select Item<br>Enter: Select<br>+/-: Change Opt.<br>F1: General Help<br>F2: Previous Values<br>F3: Optimized Defaults<br>F4: Save & Exit<br>ESC: Exit |
| Version 2.14.1219. Copyright (C) 2011 American Me                                                                 |                                                                                                    |

| Host Bridge   | System Agent (SA) Parameters  |
|---------------|-------------------------------|
| Sourth Bridge | I/O Controller Hub Parameters |

### Host Bridge

| Aptio Setup Utility -<br>Chipset                     | Copyright (C) 2011 American  | n Megatrends, Inc.                                                                                                    |
|------------------------------------------------------|------------------------------|----------------------------------------------------------------------------------------------------|
| Host Bridge                                          |                              | Intel IGD Configuration                                                                                                    |
| жжжжже Memory Information жжжжже<br>Memory Frequency | 800 Mhz                      |                                                                                                    |
| Total Memory                                         | 4096 MB                      |                                                                                                    |
| DIMM#0<br>DIMM#1                                     | 2048 MB<br>2048 MB           |                                                                                                    |
| ▶ Intel IGD Configuration                            |                              |                                                                                                    |
|                                                      |                              | <pre>++: Select Screen 11: Select Item Enter: Select +/-: Change Opt. F1: General Help F2: Previous Values F3: Optimized Defaults F4: Save &amp; Exit ESC: Exit</pre> |
| Version 2.14.1219. Co                                | opyright (C) 2011 American M | Megatrends, Inc.                                                                                                    |

| Int | el IGD Configuration | Configure Integrated Graphic Settings |
|-----|----------------------|---------------------------------------|
|     | er iod conngulation  | Configure integrated Oraphic Dettings |
|     |                      |                                       |

# -Intel IGD Configuration

| Aptio Setup Ut<br>Chipset                                                                                   | ility – Copyright (C) 2011 Americ                    | can Megatrends, Inc.                                                                                                   |
|----------------------------------------------------------------------------------------------------|------------------------------------------------------|----------------------------------------------------------------------------------------------------|
| Intel IGD Configuration<br>IGD - Boot Type<br>LCD Panel Type<br>LVDS Backlight Level<br>LVDS Backlight Type | [VBIOS Default ]<br>[1024x768]<br>[ 80%]<br>[Normal] | Select the Video Device which<br>will be activated during POST.<br>This has no effect if<br>external graphics present. |
| Version 2.14.                                                                                               | 1219. Copyright (C) 2011 America                     | n Megatrends, Inc.                                                                                                    |

| IGD – Boot Type                                              | VBIOS Default | Default |  |  |
|--------------------------------------------------------------|---------------|---------|--|--|
|                                                              | CRT           |         |  |  |
|                                                              | LFP           |         |  |  |
|                                                              | CRT + LFP     |         |  |  |
| Select the Video Device which will be activated during POST. |               |         |  |  |
| LVDS Panel Type                                              | 640x480       |         |  |  |
|                                                              | 800x600       |         |  |  |
|                                                              | 1024x768      | Default |  |  |
|                                                              | 800x480       |         |  |  |

| Half-size SBC                       |       | HSB-             |                  |
|-------------------------------------|-------|------------------|------------------|
| Γ                                   | 1     |                  | 1                |
|                                     | 1280  | 0x1024           |                  |
|                                     | 1280  | )x768            |                  |
|                                     | 1366  | 6x768            |                  |
|                                     | 1280  | 008x0            |                  |
| Select LCD panel used by Interr     | nal G | raphics Device b | by selecting the |
| appropriate setup item.             |       |                  |                  |
| LVDS Backlight Level                | 1009  | %                |                  |
|                                     | 90%   |                  |                  |
|                                     | 80%   |                  | Default          |
|                                     | 70%   |                  |                  |
|                                     | 60%   | l l              |                  |
|                                     | 50%   | l l              |                  |
|                                     | 40%   |                  |                  |
|                                     | 30%   | l l              |                  |
|                                     | 20%   | l l              |                  |
|                                     | 10%   |                  |                  |
|                                     | 0%    |                  |                  |
| Select Backlight brightness of LVDS |       |                  |                  |
| LVDS Backlight Type                 | Norr  | nal              | Default          |
|                                     | Inve  | rted             |                  |
| Select Backlight Control Type       |       |                  | ·                |
#### H S B - L N 2 I

#### South Bridge

|               | Aptio Setup Utility -<br>Chipset | Copyright (C) 2011 American | Megatrends, Inc.                                                                                                    |
|---------------|----------------------------------|-----------------------------|----------------------------------------------------------------------------------------------------|
| South Bridge  |                                  |                             | HD Audio Controller                                                                                                    |
| HD Audio Cont |                                  |                             |                                                                                                    |
|               |                                  |                             | ++: Select Screen<br>14: Select Item<br>Enter: Select<br>+/-: Change Opt.<br>F1: General Help<br>F2: Previous Values<br>F3: Optimized Defaults<br>F4: Save & Evit |
|               | Version 2.14.1219. Co            | pyright (C) 2011 American M | exatrends, Inc.                                                                                                    |

Options Summary :

| HD Audio Controller                 | Enabled  |         |
|-------------------------------------|----------|---------|
|                                     | Disabled | Default |
| For En/Disable HD Audio Controller. |          |         |

#### Setup submenu: Boot

| Aptio Setup Utility<br>Main Advanced Chipset Boot Se       | – Copyright (C) 2011 American<br>curity Save & Exit | Megatrends, Inc.                          |
|------------------------------------------------------------|-----------------------------------------------------|-------------------------------------------|
| Boot Configuration                                         |                                                     | Enables or disables Quiet Boot            |
| Quiet Boot<br>Launch RTL8111E PXE OpROM                    | [Enabled]<br>[Disabled]                             | option                                    |
| Boot Option Priorities<br>Boot Option #1<br>Boot Option #2 | [UEFI: TOSHIBA Tran]<br>[TOSHIBA TransMemor]        |                                           |
| Hard Drive BBS Priorities                                  |                                                     |                                           |
|                                                            |                                                     |                                           |
|                                                            |                                                     | ↑↓: Select Item<br>Enter: Select          |
|                                                            |                                                     | F1: General Help<br>F2: Previous Values   |
|                                                            |                                                     | F3: Optimized Defaults<br>F4: Save & Exit |
|                                                            |                                                     | ESU: EXIT                                 |
|                                                            |                                                     |                                           |
| Version 2.14.1219.                                         | Copyright (C) 2011 American M                       | egatrends, Inc.                           |

Options summary :

| Quiet Boot                    | Disabled  |         |
|-------------------------------|-----------|---------|
|                               | Enabled   | Default |
| Enables or disables Quiet Boo | ot option |         |
| Launch RTL8111E PXE           | Disabled  | Default |
| OpROM                         | Enabled   |         |
| En/Disable PXE boot for RTL8  | B111E LAN |         |

#### **Boot Option Priorities**

| Aptio Setup    | Utility – Copyright (C) 2012<br>Boot | American Megatrends, Inc.                                                                                                    |
|----------------|--------------------------------------|----------------------------------------------------------------------------------------------------|
| Boot Option #1 | [Skymedi USB3_Pen_                   | _Dr] Sets the system boot order                                                                                                    |
|                |                                      | ++: Select Screen<br>14: Select Item<br>Enter: Select<br>+/-: Change Opt.<br>F1: General Help<br>F2: Previous Values<br>F3: Optimized Defaults<br>F4: Save & Exit<br>ESC: Exit |
| Version 2.:    | 15.1226. Copyright (C) 2012 Am       | merican Megatrends, Inc.                                                                                                    |

Options Summary :

| Boot Option #X             | Your device |  |
|----------------------------|-------------|--|
|                            | Your device |  |
| Sets the system boot order |             |  |

#### Setup submenu: Security

| Aptio Setup Utility – Copyright (C) 2011 American<br>Main Advanced Chipset Boot <mark>Security</mark> Save & Exit                                                                                                    | Megatrends, Inc.                                                                                                    |
|----------------------------------------------------------------------------------------------------|----------------------------------------------------------------------------------------------------|
| Password Description                                                                                                    | Set Administrator Password                                                                                                    |
| If ONLY the Administrator's password is set,<br>then this only limits access to Setup and is<br>only asked for when entering Setup.<br>If ONLY the User's password is set, then this<br>is a power on password and must be entered to<br>boot or enter Setup. In Setup the User will<br>have Administrator rights.<br>The password must be 3 to 20 characters long. |                                                                                                    |
| Administrator Password<br>User Password                                                                                                    | ++: Select Screen<br>14: Select Item<br>Enter: Select<br>+/-: Change Opt.<br>F1: General Help<br>F2: Previous Values<br>F3: Optimized Defaults<br>F4: Save & Exit<br>ESC: Exit |
| Version 2.14.1219. Copyright (C) 2011 American Me                                                                                                    | egatrends, Inc.                                                                                                    |

Change User/Supervisor Password

You can install a Supervisor password, and if you install a supervisor password, you can then install a user password. A user password does not provide access to many of the features in the Setup utility.

If you highlight these items and press Enter, a dialog box appears which lets you enter a password. You can enter no more than six letters or numbers. Press Enter after you have typed in the password. A second dialog box asks you to retype the password for confirmation. Press Enter after you have retyped it correctly. The password is required at boot time, or when the user enters the Setup utility.

Removing the Password

Highlight this item and type in the current password. At the next dialog box press Enter to disable password protection.

#### HSB-LN2I

#### Setup submenu: Exit

| Aptio Setup Utility — Copyright (C) 2011 American<br>Main Advanced Chipset Boot Security Save & Exit | Megatrends, Inc.                                                                                                    |
|----------------------------------------------------------------------------------------------------|----------------------------------------------------------------------------------------------------|
| Save Changes and Reset<br>Discard Changes and Reset                                                  | Reset the system after saving the changes.                                                                                                    |
| Restore Defaults<br>Save as User Defaults<br>Restore User Defaults                                   |                                                                                                    |
| Boot Override<br>UEFI: TOSHIBA TransMemory PMAP<br>TOSHIBA TransMemory PMAP                          |                                                                                                    |
|                                                                                                    | ++: Select Screen<br>14: Select Item<br>Enter: Select<br>+/-: Change Opt.<br>F1: General Help<br>F2: Previous Values<br>F3: Optimized Defaults |
|                                                                                                    | F4: Save & Exit<br>ESC: Exit                                                                                                    |
| Version 2.14.1219. Copyright (C) 2011 American Ma                                                    | egatrends, Inc.                                                                                                    |

# Chapter

### Driver Installation

Chapter 4 Driver Installation 4-1

The HSB-LN2I comes with a CD-ROM that contains all drivers your need.

#### Follow the sequence below to install the drivers:

Step 1 – Install Chipset Driver Step 2 – Install VGA Driver Step 3 – Install LAN Driver Step 4 – Install AHCI Driver Step 5 – Install Audio Driver

Please read following instructions for detailed installations.

#### 4.1 Installation:

Insert the HSB-LN2I CD-ROM into the CD-ROM Drive. And install the drivers from Step 1 to Step 5 in order.

#### Step 1 – Install Chipset Driver

- 1. Click on the **Step 1 Chipset** folder and then double click on the **infinst\_autol.exe**
- 2. Follow the instructions that the window shows
- 3. The system will help you to install the driver automatically

#### Step 2 – Install VGA Driver

- 1. Click on the *Step 2 VGA* folder and select the OS your system is
- 2. Double click on the .exe file located in each OS folder
- 3. Follow the instructions that the window shows
- 4. The system will help you to install the driver automatically

#### Step 3 – Install LAN Driver

- 1. Click on the **Step 3 LAN** folder and select the OS your system is
- 2. Double click on setup.exe file located in each OS folder
- 3. Follow the instructions that the window shows
- 4. The system will help you to install the driver automatically

#### Step 4 – Install AHCI Driver

Please refer to Appendix D AHCI Setting

#### Step 5 – Install Audio Driver

- 1. Click on the **Step 5 Audio** folder and select the OS your system is
- 2. Double click on .exe file located in each OS folder
- 3. Follow the instructions that the window shows
- 4. The system will help you to install the driver automatically

# Appendix A

# Programming the Watchdog Timer

Appendix A Programming the Watchdog Timer A-1

#### A.1 Programming

HSB-LN2I utilizes W83627DHG-P chipset as its watchdog timer controller.

Below are the procedures to complete its configuration and the AAEON intial watchdog timer program is also attached based on which you can develop customized program to fit your application.

#### **Configuring Sequence Description**

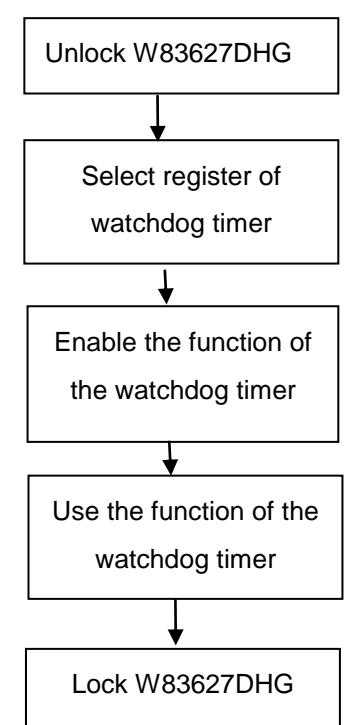

There are three steps to complete the configuration setup:

- (1) Enter the W83627DHG config Mode
- (2) Modify the data of configuration registers

(3) Exit the W83627DHG config Mode. Undesired result may occur if the config Mode is not exited normally.

#### (1) Enter the W83627DHG config Mode

To enter the W83627DHG config Mode, two special I/O write operations are to be performed during Wait for Key state. To ensure the initial state of the key-check logic, it is necessary to perform two write operations to the Special Address port (2EH). The different enter keys are provided to select configuration ports (2Eh/2Fh) of the next step.

| 87h,87h: | 2Eh | 2Fh |
|----------|-----|-----|
|          |     |     |

#### (2) Modify the Data of the Registers

All configuration registers can be accessed after entering the config Mode. Before accessing a selected register, the content of Index 07h must be changed to the LDN to which the register belongs, except some Global registers.

#### (3) Exit the W83627DHG config Mode

The exit key is provided to select configuration ports (2Eh/2Fh) of the next step.

|       |     | Bula i on |
|-------|-----|-----------|
| 0aah: | 2Eh | 2Fh       |

WatchDog Timer Register I (Index=F5h, Default=00h)

#### CRF5 (PLED and KBC P20 Control Mode Register)

Bit 7-5 : select PLED mode = 000 Power LED pin is driven high.

= 001 Power LED pin outputs 0.5Hz pulse with 50% duty cycle.

Address Port Data Port

|       | = 010 Power LED pin is driven low.                                        |
|-------|---------------------------------------------------------------------------|
|       | = 011 Power LED pin outputs 2Hz pulse with 50% duty cycle.                |
|       | = 100 Power LED pin outputs 1Hz pulse with 50% duty cycle.                |
|       | = 101 Power LED pin outputs 4Hz pulse with 50% duty cycle.                |
|       | = 110 Power LED pin outputs 0.25Hz pulse with 50% duty cycle.             |
|       | =111 Power LED pin outputs 0.25Hz pulse with 50% duty cycle               |
| Bit 4 | : WDTO# count mode is 1000 times faster.                                  |
|       | = 0 Disable.                                                              |
|       | = 1 Enable.                                                               |
| Bit 3 | : select WDTO# count mode.                                                |
|       | = 0 second                                                                |
|       | = 1 minute                                                                |
| Bit 2 | : Enable the rising edge of keyboard Reset (P20) to force Time-out event. |
|       | = 0 Disable                                                               |
|       | = 1 Enable                                                                |
| Bit 1 | : Disable / Enable the WDTO# output low pulse to the KBRST# pin (PIN60)   |
|       | = 0 Disable                                                               |
|       | = 1 Enable                                                                |
| Bit 0 | : Reserved.                                                               |

#### WatchDog Timer Register II (Index=F6h, Default=00h)

- = 0 x 01 Time-out occurs after 1 second/minute
- = 0 x 02 Time-out occurs after 2 second/minutes
- = 0 x 03 Time-out occurs after 3

second/minutes

.....

= 0 x FF Time-out occurs after 255

second/minutes

#### WatchDog Timer Register III (Index=F7h, Default=00h)

| Bit 7 | : Mouse interrupt reset Enable or Disable       |                                                   |
|-------|-------------------------------------------------|---------------------------------------------------|
|       | = 1                                             | Watchdog Timer is reset upon a Mouse interrupt    |
|       | = 0                                             | Watchdog Timer is not affected by Mouse interrupt |
| Bit 6 | : Keyboard interrupt reset Enable or<br>Disable |                                                   |
|       | = 1                                             | Watchdog Timer is reset upon a                    |
|       |                                                 | Keyboard interrupt                                |
|       | = 0                                             | Watchdog Timer is not affected by                 |
|       |                                                 | Keyboard interrupt                                |
| Bit 5 | : Ford                                          | e Watchdog Timer Time-out. Write                  |
|       | Only                                            | /                                                 |

Appendix A Programming the Watchdog Timer A-5

| Half-size SBC |       |      | H S B - L N 2 I                 |
|---------------|-------|------|---------------------------------|
|               | = 1   | Fc   | prce Watchdog Timer time-out    |
|               |       | ev   | ent: this bit is self-clearing  |
| Bit 4         | :Wa   | tchc | log Timer Status. R/W           |
|               | = 1   | W    | atchdog Timer time-out occurred |
|               | = 0   | W    | atchdog Timer counting          |
| Bit 3-0       | : The | se   | bits select IRQ resource for    |
|               | Wato  | hdc  | og. Setting of 2 selects SMI.   |

#### A.2 W83627DHG Watchdog Timer Initial Program

Example: Setting 10 sec. as Watchdog timeout interval

| Mov dx,2eh                              | ;Enter W83627DHG config mode            |
|-----------------------------------------|-----------------------------------------|
| Mov al,87h                              | (out 87h to 2eh twice)                  |
| Out dx,al                               |                                         |
| Out dx,al                               |                                         |
| ;////////////////////////////////////// | /////////////////////////////////////// |
| Mov al,07h                              |                                         |
| Out dx,al                               |                                         |
| Inc dx                                  |                                         |
| Mov al,08h                              | ;Select Logical Device 8 (GPIO Port     |
| 2)                                      |                                         |
| Out dx,al                               |                                         |
| ;////////////////////////////////////// | /////////////////////////////////////// |
| Dec dx                                  |                                         |
| Mov al,30h                              | ;CR30 (GP20~GP27)                       |
| Out dx,al                               |                                         |
| Inc dx                                  |                                         |
| Mov al,01h                              | ;Activate GPIO2                         |
| Out dx,al                               |                                         |

Appendix A Programming the Watchdog Timer A-7

| 11411-5126 300 | Ha | lf-size | SBC |
|----------------|----|---------|-----|
|----------------|----|---------|-----|

Dec dx ;CRF5 (PLED mode register) Mov al,0f5h Out dx,al Inc dx In al,dx And al, not 08h :Set second as counting unit Out dx,al Dec dx Mov al,0f6h : CRF6 Out dx,al Inc dx Mov al,10 :Set timeout interval as 10 sec. Out dx,al Dec dx ;Exit W83627DHG config mode (out 0aah to 2eh once) Mov al.0aah Out dx,al 

# Appendix

## I/O Information

#### HSB-LN2I

#### B.1 I/O Address Map

| a - 📓 🛛 | nput/output (IO)                                               |
|---------|----------------------------------------------------------------|
| 1       | [00000000 - 0000000F] Direct memory access controller          |
|         | [00000000 - 000003AF] PCI bus                                  |
|         | [00000010 - 0000001F] Motherboard resources                    |
|         | [00000020 - 00000021] Programmable interrupt controller        |
|         | [00000022 - 0000003F] Motherboard resources                    |
|         | 📮 [00000040 - 00000043] System timer                           |
| 1       | [00000044 - 0000005F] Motherboard resources                    |
| l       | [00000060 - 00000060] Standard PS/2 Keyboard                   |
|         | 🖳 [00000061 - 00000061] System speaker                         |
| 1       | [00000062 - 00000063] Motherboard resources                    |
| 4       | [00000064 - 00000064] Standard PS/2 Keyboard                   |
| 0       | [00000065 - 0000006F] Motherboard resources                    |
| 1       | ystem CMOS/real time clock [] System CMOS/real time clock      |
| 1       | [00000072 - 0000007F] Motherboard resources                    |
| 1       | 🖳 [00000080 - 00000080] Motherboard resources                  |
|         | [00000081 - 00000083] Direct memory access controller          |
| 1       | [00000084 - 00000086] Motherboard resources                    |
| 1       | [00000087 - 00000087] Direct memory access controller          |
|         | [00000088 - 00000088] Motherboard resources                    |
|         | [00000089 - 0000008B] Direct memory access controller          |
|         | [0000008C - 0000008E] Motherboard resources                    |
| 1       | [0000008F - 0000008F] Direct memory access controller          |
| -1      | [00000090 - 0000009F] Motherboard resources                    |
| 1       | [000000A0 - 000000A1] Programmable interrupt controller        |
| 1       | [000000A2 - 000000BF] Motherboard resources                    |
| -1      | [000000C0 - 000000DF] Direct memory access controller          |
| 1       | [000000E0 - 000000EF] Motherboard resources                    |
| 1       | [000000F0 - 000000FF] Numeric data processor                   |
| €       | a [00000170 - 00000177] ATA Channel 1                          |
| 6       | [000001F0 - 000001F7] ATA Channel 0                            |
|         | [000002F8 - 000002FF] Communications Port (COM2)               |
|         | a [000003/6 - 000003/6] ATA Channel 1                          |
|         | [00000378 - 0000037F] Printer Port (LPTI)                      |
|         | [00000380 - 00000388] Intel(K) Graphics Media Accelerator 3150 |
|         | [00000380 - 000003DF] PCI Bus                                  |
|         | [000003C0 - 000003DF] Intel(R) Graphics Media Accelerator 3150 |
|         |                                                                |
|         | [000003F0 - 000003F0] ATA Channel 0                            |
|         | [0000005r6 - 000005rF] Communications Port (COMI)              |
|         | [00000400 - 000004BF] Motherboard resources                    |
|         | I000004D0 - 000004D1 Motherboard resources                     |
|         | [00000000 - 000008/F] Motherboard resources                    |
|         | - Innonann - nnonnan-1 motuerposid lesonices                   |

Appendix B I/O Information B-2

[000011A0 - 0000F17F] PCI bus [0000D000 - 0000D0FF] Realtek PCIe GBE Family Controller #2 [0000D000 - 0000DFFF] Intel(R) ICH8 Family PCI Express Root Port 2 - 2841 10000E000 - 0000E0FF1 Realtek PCIe GBE Family Controller [0000F000 - 0000F01F] Intel(R) ICH8 Family SMBus Controller - 283E [0000F020 - 0000F03F] Intel(R) ICH8 Family USB Universal Host Controller - 2832 📖 🥛 [0000F040 - 0000F05F] Intel(R) ICH8 Family USB Universal Host Controller - 2831 [0000F060 - 0000F07F] Intel(R) ICH8 Family USB Universal Host Controller - 2830 🔲 🖥 [0000F080 - 0000F09F] Intel(R) ICH8 Family USB Universal Host Controller - 2835 [0000F0A0 - 0000F0BF] Intel(R) ICH8 Family USB Universal Host Controller - 2834 and a controller - 2828 [0000F0C0 - 0000F0CF] Intel(R) ICH8M 3 port Serial ATA Storage Controller - 2828 a [0000F0E0 - 0000F0E3] Intel(R) ICH8M 3 port Serial ATA Storage Controller - 2828 [0000F0F0 - 0000F0F7] Intel(R) ICH8M 3 port Serial ATA Storage Controller - 2828 and a controller - 2828 [0000F100 - 0000F103] Intel(R) ICH8M 3 port Serial ATA Storage Controller - 2828 a [0000F120 - 0000F12F] Intel(R) ICH8M Ultra ATA Storage Controllers - 2850 [0000F170 - 0000F177] Intel(R) Graphics Media Accelerator 3150

#### **B.2 Memory Address Map** A Memory IO00A0000 - 000BFFFF] Intel(R) Graphics Media Accelerator 3150 1 [000A0000 - 000BFFFF] PCI bus [000C0000 - 000DFFFF] PCI bus [BF700000 - FEB02FFF] PCI bus ID0000000 - DFFFFFFF Intel(R) Graphics Media Accelerator 3150 [E0000000 - E0003FFF] Realtek PCIe GBE Family Controller #2 [E0000000 - E00FFFFF] Intel(R) ICH8 Family PCI Express Root Port 2 - 2841 [E0100000 - E0103FFF] Realtek PCIe GBE Family Controller IE0100000 - E01FFFFF1 Intel(R) ICH8 Family PCI Express Root Port 1 - 283F IF0000000 - F3FFFFFF] System board IFE700000 - FE7FFFF1 Intel(R) Graphics Media Accelerator 3150 [FE800000 - FE800FFF] Realtek PCIe GBE Family Controller #2. [FE800000 - FE8FFFFF] Intel(R) ICH8 Family PCI Express Root Port 2 - 2841 FE900000 - FE900FFF] Realtek PCIe GBE Family Controller [FE900000 - FE9FFFFF] Intel(R) ICH8 Family PCI Express Root Port 1 - 283F IFEA00000 - FEA7FFFF] Intel(R) Graphics Media Accelerator 3150 IFEA80000 - FEAFFFFF] Intel(R) Graphics Media Accelerator 3150 [FEB00000 - FEB000FF] Intel(R) ICH8 Family SMBus Controller - 283E FEB01000 - FEB013FF] Intel(R) ICH8 Family USB2 Enhanced Host Controller - 2836 [FEB02000 - FEB023FF] Intel(R) ICH8 Family USB2 Enhanced Host Controller - 283A [FEC00000 - FEC00FFF] Motherboard resources [FED00000 - FED003FF] High precision event timer FED14000 - FED19FFF] System board [FED1C000 - FED1FFFF] Motherboard resources [FED20000 - FED8FFFF] Motherboard resources [FEE00000 - FEE00FFF] Motherboard resources IFFC00000 - FFFFFFF1 Motherboard resources

#### HSB-LN2I

#### **B.3 IRQ Mapping Chart**

| ⊿ 📕 Inte | errupt request (IRQ)   |                                  |
|----------|------------------------|----------------------------------|
|          | (ISA) 0x00000000 (00)  | High precision event timer       |
|          | (ISA) 0x00000001 (01)  | Standard PS/2 Keyboard           |
| 1        | (ISA) 0x00000003 (03)  | Communications Port (COM2)       |
|          | (ISA) 0x00000004 (04)  | Communications Port (COM1)       |
|          | (ISA) 0x00000008 (08)  | High precision event timer       |
| - 8      | (ISA) 0x0000000C (12)  | Microsoft PS/2 Mouse             |
| - 19     | (ISA) 0x000000D (13)   | Numeric data processor           |
|          | (ISA) 0x000000E (14)   | ATA Channel 0                    |
|          | (ISA) 0x0000000F (15)  | ATA Channel 1                    |
| <b>I</b> | (ISA) 0x00000051 (81)  | Microsoft ACPI-Compliant System  |
|          | (ISA) 0x00000052 (82)  | Microsoft ACPI-Compliant System  |
|          | (ISA) 0x00000053 (83)  | Microsoft ACPI-Compliant System  |
|          | (ISA) 0x00000054 (84)  | Microsoft ACPI-Compliant System  |
|          | (ISA) 0x00000055 (85)  | Microsoft ACPI-Compliant System  |
|          | (ISA) 0x00000056 (86)  | Microsoft ACPI-Compliant System  |
|          | (ISA) 0x00000057 (87)  | Microsoft ACPI-Compliant System  |
|          | (ISA) 0x00000058 (88)  | Microsoft ACPI-Compliant System  |
| - 19     | (ISA) 0x00000059 (89)  | Microsoft ACPI-Compliant System  |
|          | (ISA) 0x0000005A (90)  | Microsoft ACPI-Compliant System  |
|          | (ISA) 0x0000005B (91)  | Microsoft ACPI-Compliant System  |
|          | (ISA) 0x0000005C (92)  | Microsoft ACPI-Compliant System  |
| - 12     | (ISA) 0x0000005D (93)  | Microsoft ACPI-Compliant System  |
|          | (ISA) 0x0000005E (94)  | Microsoft ACPI-Compliant System  |
|          | (ISA) 0x0000005F (95)  | Microsoft ACPI-Compliant System  |
|          | (ISA) 0x00000060 (96)  | Microsoft ACPI-Compliant System  |
| 1        | (ISA) 0x00000061 (97)  | Microsoft ACPI-Compliant System  |
|          | (ISA) 0x00000062 (98)  | Microsoft ACPI-Compliant System  |
|          | (ISA) 0x00000063 (99)  | Microsoft ACPI-Compliant System  |
|          | (ISA) 0x00000064 (100) | Microsoft ACPI-Compliant System  |
|          | (ISA) 0x00000065 (101) | Microsoft ACPI-Compliant System  |
|          | (ISA) 0x00000066 (102) | Microsoft ACPI-Compliant System  |
|          | (ISA) 0x00000067 (103) | Microsoft ACPI-Compliant System  |
|          | (ISA) 0x0000008 (104)  | Microsoft ACPI-Compliant System  |
|          | (ISA) 0x00000009 (105) | Microsoft ACPI-Compliant System  |
|          | (ISA) 0x000000A (106)  | Microsoft ACPI-Compliant System  |
|          | (ISA) 0X000000B (107)  | Microsoft ACPI-Compliant System  |
|          | (ISA) 0x000000C (108)  | Misses & ACPI-Compliant System   |
|          | (ISA) 0X0000000 (109)  | Mission ACPI-Compliant System    |
|          | (ISA) 0X000000E (110)  | Misses the ACPI-Compliant System |
|          | (ISA) 0X000000F (III)  | Microsoft ACPI-Compliant System  |
| 10 der 🚰 | (ISA) 0X00000070 (I12) | wilcrosoft ACPI-Compliant System |

#### HSB-LN2I

(ISA) 0x00000071 (113) Microsoft ACPI-Compliant System (ISA) 0x00000073 (115) Microsoft ACPI-Compliant System (ISA) 0x00000074 (116) Microsoft ACPI-Compliant System (ISA) 0x00000077 (119) Microsoft ACPI-Compliant System (ISA) 0x0000007A (122) Microsoft ACPI-Compliant System ISA) 0x0000007B (123) Microsoft ACPI-Compliant System (ISA) 0x0000007C (124) Microsoft ACPI-Compliant System (ISA) 0x0000007E (126) Microsoft ACPI-Compliant System (ISA) 0x0000007F (127) Microsoft ACPI-Compliant System (ISA) 0x00000081 (129) Microsoft ACPI-Compliant System ISA) 0x00000084 (132) Microsoft ACPI-Compliant System ISA) 0x00000085 (133) Microsoft ACPI-Compliant System (ISA) 0x00000087 (135) Microsoft ACPI-Compliant System (ISA) 0x00000088 (136) Microsoft ACPI-Compliant System (ISA) 0x00000089 (137) Microsoft ACPI-Compliant System (ISA) 0x000008A (138) Microsoft ACPI-Compliant System ISA) 0x000008B (139) Microsoft ACPI-Compliant System (ISA) 0x000008C (140) Microsoft ACPI-Compliant System ISA) 0x000008D (141) Microsoft ACPI-Compliant System (ISA) 0x0000008F (143) Microsoft ACPI-Compliant System (ISA) 0x00000090 (144) Microsoft ACPI-Compliant System (ISA) 0x00000091 (145) Microsoft ACPI-Compliant System ISA) 0x00000094 (148) Microsoft ACPI-Compliant System (ISA) 0x00000095 (149) Microsoft ACPI-Compliant System ISA) 0x00000098 (152) Microsoft ACPI-Compliant System (ISA) 0x0000009A (154) Microsoft ACPI-Compliant System (ISA) 0x0000009B (155) Microsoft ACPI-Compliant System (ISA) 0x0000009C (156) Microsoft ACPI-Compliant System (ISA) 0x0000009F (159) Microsoft ACPI-Compliant System (ISA) 0x000000A0 (160) Microsoft ACPI-Compliant System

#### HSB-LN2I

(ISA) 0x000000A1 (161) Microsoft ACPI-Compliant System ISA) 0x000000A4 (164) Microsoft ACPI-Compliant System ISA) 0x000000A5 (165) Microsoft ACPI-Compliant System (ISA) 0x000000A8 (168) Microsoft ACPI-Compliant System (ISA) 0x000000AA (170) Microsoft ACPI-Compliant System ISA) 0x000000AB (171) Microsoft ACPI-Compliant System ISA) 0x000000AD (173) Microsoft ACPI-Compliant System ISA) 0x000000AE (174) Microsoft ACPI-Compliant System (ISA) 0x000000AF (175) Microsoft ACPI-Compliant System ISA) 0x000000B0 (176) Microsoft ACPI-Compliant System (ISA) 0x000000B1 (177) Microsoft ACPI-Compliant System (ISA) 0x000000B2 (178) Microsoft ACPI-Compliant System ISA) 0x000000B3 (179) Microsoft ACPI-Compliant System ISA) 0x000000B4 (180) Microsoft ACPI-Compliant System (ISA) 0x000000B5 (181) Microsoft ACPI-Compliant System (ISA) 0x000000B6 (182) Microsoft ACPI-Compliant System ISA) 0x000000B8 (184) Microsoft ACPI-Compliant System 📜 (ISA) 0x000000B9 (185) Microsoft ACPI-Compliant System (ISA) 0x000000BA (186) Microsoft ACPI-Compliant System JUSA) 0x000000BB (187) Microsoft ACPI-Compliant System (PCI) 0x00000005 (05) Intel(R) ICH8 Family SMBus Controller - 283E Intel(R) Graphics Media Accelerator 3150 (PCI) 0x00000010 (16) Intel(R) ICH8 Family USB Universal Host Controller - 2834 (PCI) 0x00000012 (18) Intel(R) ICH8 Family USB Universal Host Controller - 2832 ... 🖥 (PCI) 0x00000012 (18) Intel(R) ICH8 Family USB2 Enhanced Host Controller - 283A a (PCI) 0x00000012 (18) Intel(R) ICH8M 3 port Serial ATA Storage Controller - 2828 (PCI) 0x00000013 (19) Intel(R) ICH8 Family USB Universal Host Controller - 2831 🔲 🕛 (PCI) 0x00000015 (21) Intel(R) ICH8 Family USB Universal Host Controller - 2835 ..... 🟺 (PCI) 0x00000017 (23) Intel(R) ICH8 Family USB Universal Host Controller - 2830 ..... 🕛 (PCI) 0x00000017 (23) Intel(R) ICH8 Family USB2 Enhanced Host Controller - 2836 (PCI) 0xFFFFFFD (-3) Intel(R) ICH8 Family PCI Express Root Port 2 - 2841 (PCI) 0xFFFFFFE (-2) Intel(R) ICH8 Family PCI Express Root Port 1 - 283F

#### **B.4 DMA Channel Assignments**

AAEON-PC
Direct memory access (DMA)
4 Direct memory access controller

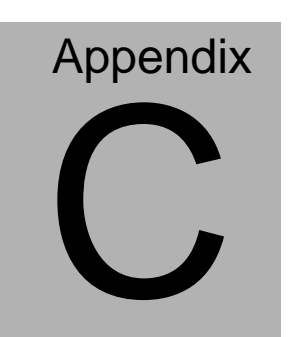

### **Mating Connector**

Appendix C Mating Connector C - 1

#### C.1 List of Mating Connectors and Cables

The table notes mating connectors and available cables.

| Connector<br>Label | Function                      | Mating Connector       |                                   | Available<br>Cable | Cable P/N  |
|--------------------|-------------------------------|------------------------|-----------------------------------|--------------------|------------|
|                    |                               | Vendor                 | Model no                          |                    |            |
| IDE1               | IDE<br>Connector              | Astron                 | 26-03-220-1G-<br>ATB1-R           | IDE Cable          | 1701400453 |
| SATA1              | SATA<br>Connector             | TECHBEST               | 161S01-025A                       | SATA<br>Cable      | 1709070800 |
| SATA2              | SATA<br>Connector             | TECHBEST               | 161S01-025A                       | SATA<br>Cable      | 1709070800 |
| SATA3              | SATA<br>Connector             | TECHBEST               | 161S01-025A                       | SATA<br>Cable      | 1709070800 |
| LPT1               | Parallel<br>Port<br>Connector | Catch<br>Electronics   | 1147-000-26M                      | LPT Cable          | 1701260307 |
| COM1               | Serial Port<br>Pin Header     | Astron                 | 27-24041-210-<br>1G-TB1-R         | Serial Port        | 1701100305 |
|                    |                               |                        |                                   | Cable              |            |
| COM2               | Serial Port<br>Pin Header     | Astron                 | 27-24041-210-<br>1G-TB1-R         | Serial Port        | 1701100305 |
|                    |                               |                        |                                   | Cable              |            |
| USB1               | USB Pin<br>Header             | JIH VEI<br>Electronics | 21B22050-XX<br>S10B-01G-4/2<br>.8 | USB Cable          | 1709100201 |
| USB2               | USB Pin<br>Header             | JIH VEI<br>Electronics | 21B22050-XX<br>S10B-01G-4/2<br>.8 | USB Cable          | 1709100201 |
| USB3               | USB<br>Connector              | HO-BASE                | KS-001V-ANW                       |                    | N/A        |
| LAN1               | Ethernet<br>Connector         | BOTHHAND               | LA1T109D-A-<br>D43 LF             |                    | N/A        |
| LAN2               | Ethernet<br>Connector         | BOTHHAND               | LA1T109D-A-<br>D43 LF             |                    | N/A        |
| VGA1               | CRT<br>Display<br>Connector   | Catch<br>Electronics   | 3125-000-15S<br>B                 |                    | N/A        |

Appendix C Mating Connector C - 2

| CFD1 | CF Card<br>Connector                   | Comweal                | 60328226                               |                | N/A        |
|------|----------------------------------------|------------------------|----------------------------------------|----------------|------------|
| FP1  | Front<br>Panel<br>Connector            | JIH VEI<br>Electronics | 21B22564-XX<br>S10B-01G-6/3<br>-VXX    |                | N/A        |
| FP2  | Front<br>Panel<br>Connector            | JIH VEI<br>Electronics | 21B22564-XX<br>S10B-01G-6/3<br>-VXX    |                | N/A        |
| CN1  | Caseopen<br>Connector                  | JIH VEI<br>Electronics | 21B12564-XX<br>S10B-01G-6/3            |                |            |
| CN2  | Audio Pin<br>Header                    | JIH VEI<br>Electronics | 21N22050-10<br>S10B-01G-4/2<br>.8-V1-G |                | N/A        |
| CN3  | LVDS<br>Channel<br>Connector           | ECALL                  | 0110-01-553-3<br>00                    |                |            |
| CN4  | PS2<br>Keyboard/<br>Mouse<br>Connector | TECHBEST               | DN-508BS1-6-<br>L                      | KB/MS<br>Cable | 1700060192 |
| CN5  | KB Pin<br>Header                       | JIH VEI<br>Electronics | 2503-H-5                               |                | N/A        |
| CN6  | LVDS BKT<br>Ctrl<br>Connector          | Catch<br>Electronics   | 1192-000-05S                           |                | N/A        |
| BT1  | BAT<br>Connector                       | Catch<br>Electronics   | 120170002S                             |                | N/A        |

# Appendix

## **AHCI** Setting

Appendix D AHCI Setting D-1

HSB-LN2I

#### **D.1 Setting AHCI**

OS installation to setup AHCI Mode

Step 1: Copy the files below from "*Driver CD -> Step 4 - AHCI-> winxp\_32* or winxp\_64 to Disk

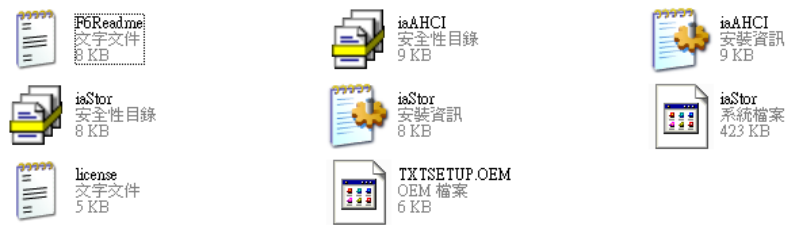

#### Step 2: Connect the USB Floppy (disk with AHCI files) to the board

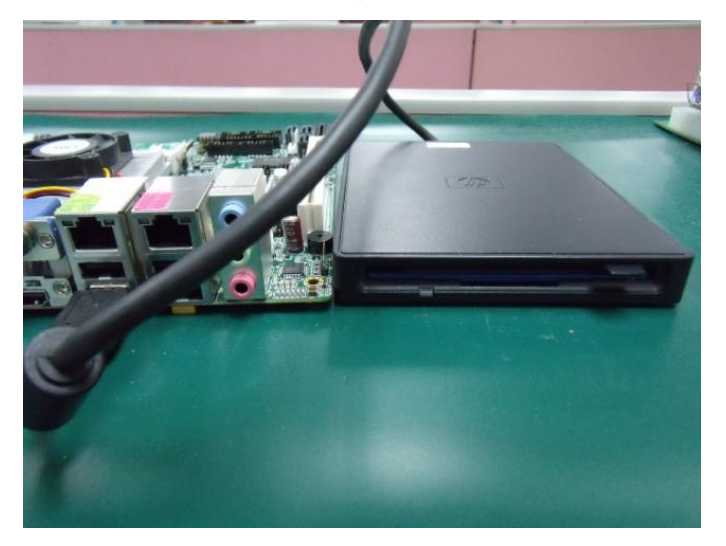

#### Step 3: The setting procedures " In BIOS Setup Menu" A: Advanced -> IDE Configuration -> ATA Or IDE Configuration -> Enhanced

B: Configure SATA As -> AHCI

| Aptio Setup Utilit<br>Advanced                | y – Copyright (C)     | 2011 Americar |
|-----------------------------------------------|-----------------------|---------------|
| PATA Master                                   | Not Present           |               |
| PATA Slave                                    | Not Present           |               |
| SATA Porto                                    | ST380815AS            | (80.0G        |
| SATA Port1                                    | Not Present           |               |
| SATA Port2                                    | Not Present           |               |
| ATA Or IDE Configuration<br>Configure SATA As | [Enhanced]<br>[AHCI]  |               |
|                                               |                       |               |
|                                               |                       |               |
|                                               |                       |               |
|                                               |                       |               |
|                                               |                       |               |
|                                               | and the second second |               |

Step 4: The setting procedures "In BIOS Setup Menu" B: Boot -> Boot Option #1 -> DVD-ROM Type

| - Aptio Setup Utility<br>Main Advanced Chipset Boot Sec                                     | - Copyright (C) 2011 Americ<br>Surity Save & Exit |
|---------------------------------------------------------------------------------------------|---------------------------------------------------|
| Boot Configuration<br>Quiet Boot<br>Launch I82574L PXE OpROM                                | [Enabled]<br>[Disabled]                           |
| Boot Option Priorities                                                                      |                                                   |
| Boot Option #1                                                                              | [PIONEER DVD-RW DVR]                              |
| Boot Option #2                                                                              | [P0: ST380815AS]                                  |
| Boot Option #3                                                                              | [MITSUMI USB FDD 07]                              |
| Boot Option #4                                                                              | [UEFI: FAT File System]                           |
| Hard Drive BBS Priorities<br>Floppy Drive BBS Priorities<br>CD/DVD ROM Drive BBS Priorities |                                                   |

Step 5: The setting procedures "In BIOS Setup Menu" C: Save & Exit -> Save Changes and Exit

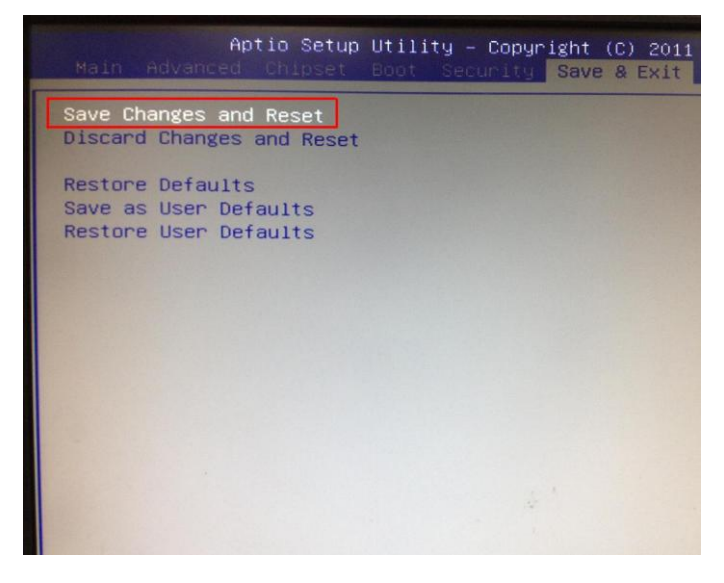

Step 6: Setup OS

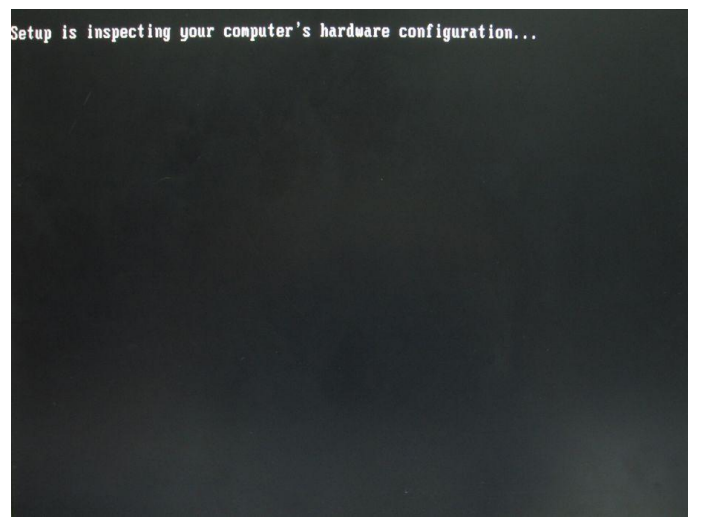

Appendix D AHCI Setting D-4

#### Step 7: Press "F6"

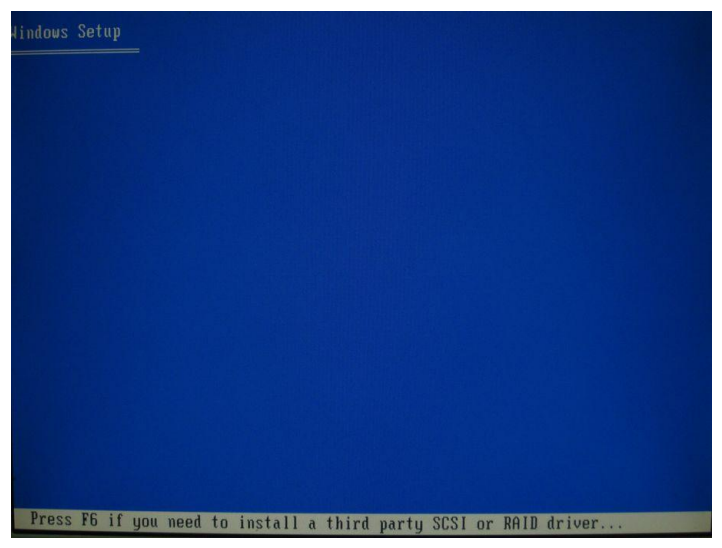

Step 8: Choose "S"

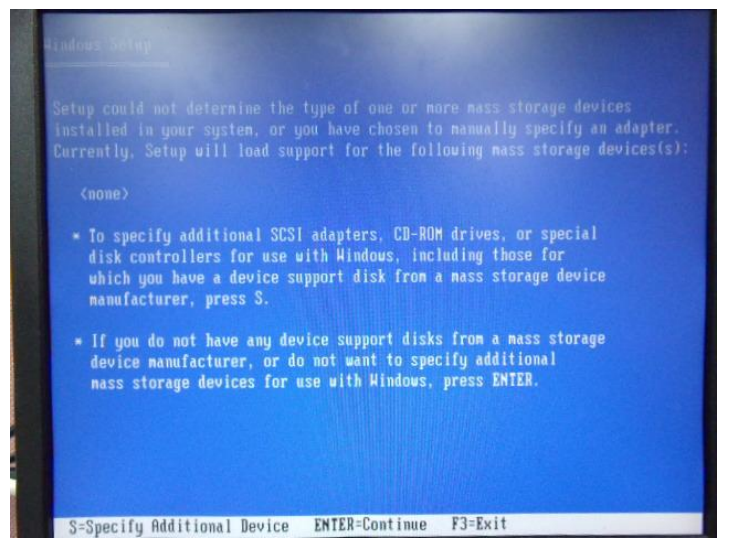

#### Step 9: Choose "Intel(R) ICH8-M-E/M SATA AHCI Controller"

| 4indows Setup                                                                                                    |
|----------------------------------------------------------------------------------------------------|
| You have chosen to configure a SCSI Adapter for use with Hindows,<br>using a device support disk provided by an adapter manufacturer. |
| Select the SCSI Adapter you want from the following list, or press ESC to return to the previous screen.                              |
| Intel(R) ICH8M-E/M SATA AHCI Controller                                                                                               |
| Intel(R) ICHI9M-E/M SATA AHCI Controller<br>Intel(R) ICHI9M-E/M SATA AHCI Controller<br>Intel(R) ICH10D/DO SATA AHCI Controller       |
|                                                                                                    |
|                                                                                                    |
|                                                                                                    |
| ENTER=Select F3=Exit                                                                                                    |

Step 10: It will show the model number you select and then press "ENTER"

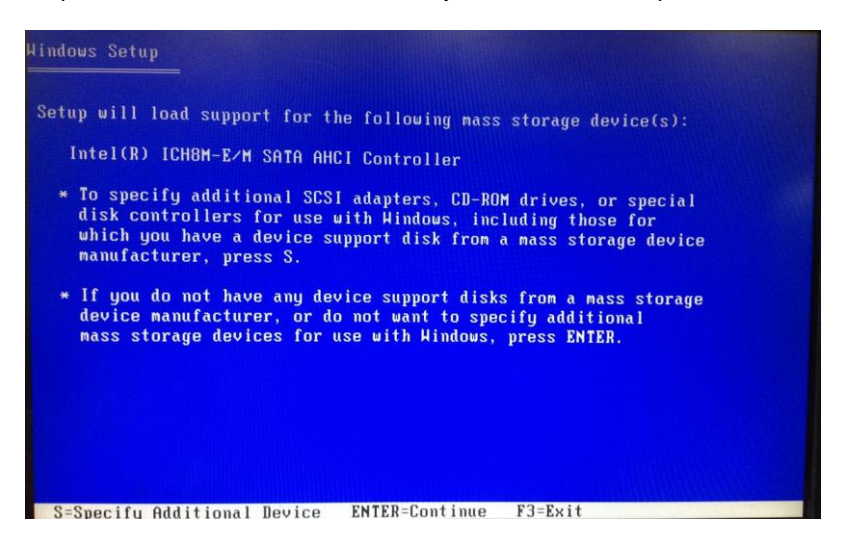

#### Step 11: Setup is loading files

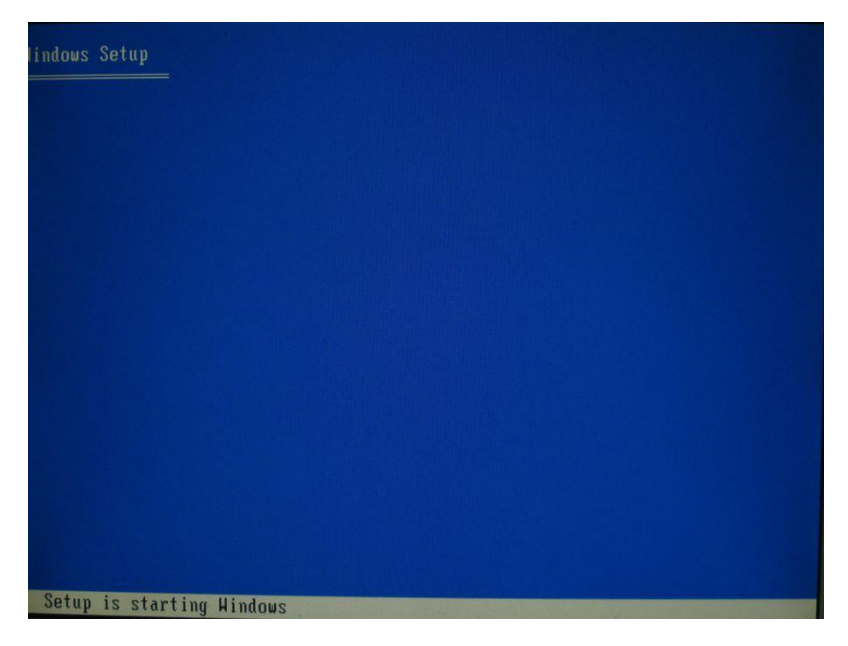